# 4.8.2 FTP Server

You can configure a FTP server on this page. Follow the instructions below to set up your FTP server:

- 1.Plug an external USB hard disk drive or USB flash drive into this Router.
- Click the Enable/Disable radio box to enable/ disable internet access to ftp from WAN port.
- 3.Change the **Service port** to specify a port for ftp server to use (default 21).
- 4. The **Internet Address** displays the WAN IP address of this router, so that others can access ftp through this address.
- 5.If WAN type is PPPOE/PPTP/L2TP, there would be two connections. Therefore, users can access the ftp server via two connections. Users in a private LAN can access ftp server via **Public Address** while internet users can access ftp server via **Internet Address**.
- 6. Click the Start button to start the ftp server.

On this page, when a share folder is added, you can view its display name, volume partition, folder path and you can delete the share folder by clicking the **delete** button.

| In Add New Fold      | nternet Access:<br>Service Port:<br>Iternet Address: | © Enable © Dis<br>21 (The d<br>192.168.54.164 | sable<br>lefault is 21, do not change unle | ss necessary.)                 |  |
|----------------------|------------------------------------------------------|-----------------------------------------------|--------------------------------------------|--------------------------------|--|
| Name<br>No folders s | Partitio<br>et. Plug an external                     | n<br>USB drive into this R                    | Folder<br>outer, and make sure it is conne | Modify<br>ected to the Router. |  |
| Save                 |                                                      |                                               |                                            |                                |  |

- Name This folder's display name.
- Partition The volume that the folder resides.
- Folder The real full path of the specified folder.
- Modify You can edit the share folder by clicking the modify button.
- **Delete** You can delete the share folder by clicking the **delete** button.

#### Note:

The max share folders number is 10. If you want to share a new folder when the number has reached 10, you can delete a share folder and then add a new one.

If you want to change the FTP settings, you need to restart FTP Server to enable the Settings Change.

#### 4.8.3 Media Server

You can configure media server on this page. Follow the instructions below to set up your media server:

- 1.Plug an external USB hard disk drive or USB flash drive into this Router.
- 2.Click the **Start** button to initiate the media server.
- 3.Click the **Add share folder** button to specify a folder as the search path of media server.
- 4. Click the **Scan All** button to scan all the share folders immediately. You can also select **Autoscan** and at same time choose the auto scan interval time from the pull-down list, and then click the **Save** button to save the new settings. In this case, the media server will auto scan the share folder.

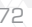

On this page, when a share folder is added, you can view its display name, file system type, folder path and you can delete the share folder by clicking the **delete** button as shown in the corresponding dialog box.

#### Media Server Setting

| se<br>Se         | Server Name:<br>Irvice Status: | Stopped Start |        |        |
|------------------|--------------------------------|---------------|--------|--------|
| Auto-scan every  | 2 hours +                      | Scan A2       |        |        |
| Name             | File System                    |               | Folder | Delete |
| No external stor | age device was 1               | bund          |        |        |

• Name - This folder's display name.

- File System The file system on the partition can be FAT32 or NTFS.
- Folder The real full path of the specified folder.
- Delete You can delete the share folder by
- clicking the delete button.

# Note:

The max. share folders number is 3. If you want to share a new folder when the numbers have reached to be 3, you can delete a share folder and then add a new one.

Click the **Start** button to start the media server. Click the **Stop** button to stop the media server. Click the **Scan All** button to scan all the share folders immediately. Click the **delta** button to delete the specified sha

Click the **delete** button to delete the specified share folder.

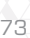

# 4.8.4 User Accounts

You can specify the user name and password for Network Sharing users on the following **User Accounts** page. Network Sharing users can use Internet Explorer to access files stored in the USB drive. There are two Network Sharing users that can access the shares. They are Administrator and Guest. Administrator has read/write privileges while Guest has read-only access.

Only Administrator can use a Web browser to transfer the files from a PC to the Writable shared volume on the USB drive.

| dministrator (Rea                                                 | d & Write) |
|-------------------------------------------------------------------|------------|
| User Name:                                                        | ədmin      |
| Password                                                          |            |
|                                                                   |            |
| Confirm Password:                                                 | •••••      |
| Confirm Password:<br>Guest (Read Only)                            |            |
| Confirm Password:<br>Guest (Read Only)<br>User Name:<br>Password: | guest      |

Figure 4-32 User Accounts

- \* **User Name** Type the user name that you want to give access to the USB drive. The user name should consist of alphanumeric characters, not exceeding 15 in length.
- \* **Password** Enter the password in the Password field. The password should consist of alphanumeric characters, not exceeding 15 in length. For security purposes, the password for each user

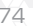

- account is not displayed.
- \* Confirm Password Re-enter the password here.
- Click the **Save** button to store your settings.
- Click the Clear All button to clear all the fields.

### Note:

- 1.Please restart the service for the new settings to take effect.
- 2.If you cannot use the new user name and password to access the shares, press Windows logo + R to open the Run dialog box. Next, net use \\192.168.0.1/delete/yes and press Enter. (192.168.0.1 is your Router's LAN IP address.)

#### 4.9 Forwarding

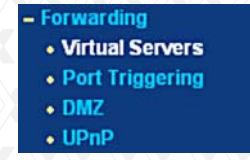

Figure 4-33 The Forwarding menu

There are four submenus under Forwarding (shown in Figure 4-33): Virtual Servers, Port Triggering, DMZ and UPnP. Click on any of these items in order to configure the corresponding function.

# 4.9.1 Virtual Servers

Go to "Forwarding  $\rightarrow$  Virtual Servers" in the menu, in order to visualize and add virtual servers, as shown in the following screen (Figure 4-34). Virtual servers can be used for setting up public services on your LAN, such as DNS, Email and FTP. A virtual

server is defined as a service port, and all requests from the Internet to this service port will be redirected to the computer specified by the server IP. Any PC that was used for a virtual server must have a static or reserved IP Address because its IP Address may be changed when using the DHCP function.

| 1 21 21 192 168 0 101 ALL Enabled | Modily      |
|-----------------------------------|-------------|
|                                   | Modify Dele |

Figure 4-34 Virtual Servers

- \* **Service Port** The numbers of External Ports. You can type a service port or a range of service ports (in XXX – YYY format, XXX is the start port number, YYY is the end port number).
- \* **IP Address** The IP Address of the PC providing the service application.
- \* Internal Port The Internal Service Port number of the PC running the service application. You can leave it blank if the Internal Port is the same as the Service Port, or enter a specific port number when Service Port is a single one.
- \* **Protocol** The protocol used for this application, either **TCP**, **UDP**, or **All** (all protocols supported by the router).
- \* Status This field displays either Enabled or Disabled, as the current status for the device.

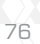

# To setup a virtual server entry:

- 1. Click the "Add New..." button (as in Figure 4-35).
- 2.Select the service you want to use from the **Common Service Port** list. If the Common Service Port list does not have the service that you want to use, type the number of the service port or service port range in the **Service Port** box.
- 3. Type the IP Address of the computer in the IP Address box.
- 4. Select the protocol used for this application, either TCP or UDP, or All.
- 5. Click on the check box to Enable the virtual server.
- 6.Click the Save button.

#### Add or Modify a Virtual Server Entry

| Common Service Port:          | -Select One- |          |               | •                     |           |
|-------------------------------|--------------|----------|---------------|-----------------------|-----------|
| Status:                       | Enabled      | ٠        |               |                       |           |
| Protocol:                     | ALL          | •        |               |                       |           |
| Internal Port:<br>IP Address: | 000.         | Only val | id for single | Service Port or leave | it blank) |
| Service Port:                 |              | (X-X     | ( or XX)      |                       |           |

Figure 4-35 Add or Modify a Virtual Server Entry

#### Note:

If your computer or server has more than one type of service available, please select a different service, and enter the same IP Address for that computer or server.

# To modify or delete an existing entry:

- Click the Modify button next to in the entry you want to change. If you want to erase this entry, click on Delete.
- 2. Proceed with the changes you want to make.
- 3. Click the Save button.
- ---

Click the **Enable All** button to activate all entries Click the **Disabled All** button to cancel all entries. Click the **Delete All** button to erase all entries Click the **Next** button to go to the following page Click the **Previous** button to return to the last page.

#### Note:

If you set the service port of the virtual server as 80, you must set the Web management port on **System Tools -> Remote Management** page to be any other value except 80, such as 8080. Otherwise, there will be a conflict to disable the virtual server.

# 4.9.2 Port Triggering

Go to "Forwarding  $\rightarrow$  Port Triggering" in the menu, in order to visualize and add port triggering, as shown in the next screen (Figure 4-36). Some applications require multiple connections, like Internet games, video conferencing, Internet calling, and so on. These applications cannot work with a pure NAT router. Port Triggering is used for some of these applications to let them work with a NAT router.

#### Port Triggering

|   | Trigger Dert | Trianar Drotocol | Incoming Dort | Incoming Diretecol | Status  | Madda          |
|---|--------------|------------------|---------------|--------------------|---------|----------------|
| 1 | 554          |                  | 8970-8999     | ALL                | Enabled | Modify Dela    |
|   | 004          | Piece -          | 0010-0000     | - ALC              | Chapter | mooning second |
|   | Add New      | Enable All       | Disable All   | Delete All         |         |                |

Figure 4-36 Port Triggering

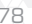

Once the Router is configured, the operation is as follows:

- 1.A local host makes an outgoing connection using a destination port number defined in the **Trigger Port field**.
- 2. The Router records this connection, opens the incoming port or ports associated with this entry in the **Port Triggering** table, and associates them with the local host.
- 3. When necessary the external host will be able to connect to the local host using one of the ports defined in the **Incoming Ports** field.
  - **Trigger Port** The port for outgoing traffic. An outgoing connection using this port will "Trigger" this rule.

**Trigger Protocol** - The protocol used for Trigger Ports, either **TCP**, **UDP**, or **All** (all protocols supported by the router).

Incoming Ports Range - The port or port range used by the remote system when it responds to the outgoing request. A response using one of these ports will be forwarded to the PC that triggered this rule. You can input at most 5 groups of ports (or port section). Every group of ports must be set apart with ",". For example, 2000-2038, 2050-2051, 2085, 3010-3030. Incoming Protocol - The protocol used for Incoming Ports Range, either TCP or UDP, or ALL (all protocols supported by the router). Status - It displays the current status of this entry, either Enabled or Disabled.

- To add a new rule, follow the steps below.
- 1.Click the "Add New..." button. The following screen will be displayed, as shown in Figure 4-37.
- 2.Select a common application from the **Common Applications** drop-down list, then the **Trigger Port** field and the **Incoming Ports** field will be automatically filled. If the Common Applications do not have the application you need, enter the **Trigger Port** and the **Incoming Ports** manually.
- 3.Select the protocol used for Trigger Port from the Trigger Protocol drop-down list, either **TCP**, **UDP**, or **All**.
- 4. Select the protocol used for Incoming Ports from the Incoming Protocol drop-down list, either **TCP** or **UDP**, or **All**.
- 5.Select Enable in Status field.
- 6.Click the Save button to store the new rule.

# Add or Modify a Port Triggering Entry

|                      |                                     | -( ) |
|----------------------|-------------------------------------|------|
| Trigger Port:        |                                     |      |
| Trigger Protocol:    | ALL 👻                               |      |
| Incoming Ports:      |                                     |      |
| Incoming Protocol:   | ALL 💌                               |      |
| Status:              | Enabled V                           |      |
|                      |                                     |      |
| Common Applications: | Select One                          |      |
|                      |                                     |      |
|                      | Save Back                           |      |
| Figure 4-            | 37 Add or Modify a Triggering Entry |      |

- To modify or delete an existing entry:
- 1. Click the **Modify** button next to in the entry you want to change. If you want to erase this entry, click on **Delete**.
- 2. Proceed with the changes you want to make.
- 3.Click the Save button.

80

Click the **Enable All** button to activate all entries. Click the **Disabled All** button to cancel all entries. Click the **Delete All** button to erase all entries.

## Note:

- 1. When the trigger connection is released, the corresponding opened ports will be closed.
- 2.Each rule allows only to be used by a single host on LAN synchronously. The trigger connection of other hosts on LAN will be refused.
- 3. Incoming Port Range cannot overlap each other.

#### 4.9.3 DMZ (Demilitarized Zone)

Go to "Forwarding  $\rightarrow$  DMZ", in order to visualize and configure the DMZ host, as shown in the screen below (Figure 4-38). The DMZ host feature allows one local host to be exposed to the Internet so as to gain access to certain applications, such as Internet gaming or videoconferencing. DMZ host forwards all the ports at the same time. Any PC whose port is being forwarded must have its DHCP client function disabled, and should also have a new static IP Address assigned to it, because its IP Address may be changed when using the DHCP function.

|  |   | - |
|--|---|---|
|  | n | 1 |

| Current DMZ Status:<br>DMZ Host IP Address: | ○ Enable ⊙ Disable      |  |
|---------------------------------------------|-------------------------|--|
|                                             | Save<br>Figure 4-38 DMZ |  |
|                                             |                         |  |

# To assign a computer or server to be a DMZ server:

1.Click the **Enable** radio button

2.Enter the local host IP Address in the DMZ Host IP Address field.

3.Click the Save button.

#### Note:

Once you set the DMZ host, the firewall protection for that host will be disabled.

# 4.9.4 UPnP

Go to "Forwarding  $\rightarrow$  UPnP" in the menu, in order to visualize the information related to the UPnP (Universal Plug and Play) feature, as shown in the screen below (Figure 4-39). The UPnP architecture allows any compatible device, such as Internet computers, to access the local host resources or other networking equipment, as needed. UPnP devices on the LAN can be automatically discovered using the UPnP application.

#### UPnP

| arrent UPnP Status: Enabled |                                | Disabl       | e        |               |               |         |
|-----------------------------|--------------------------------|--------------|----------|---------------|---------------|---------|
| (                           | Current UPnP Settings List     | :            |          |               |               |         |
| ID                          | App Description E              | xternal Port | Protocol | Internal Port | IP Address    | Status  |
| 1                           | BitComet(192.168.0.100:23959)  | 23959        | TCP      | 23959         | 192.168.0.100 | Enabled |
|                             | BitCornet(192 168 0 100 23959) | 23959        | UDP      | 23959         | 192.168.0.100 | Enabled |

Figure 4-39 UPnP Setting

- \* **Current UPnP Status** UPnP can be enabled or disabled by clicking the **Enable** or **Disable** button. Please note that since this feature is enabled by default, it may present a risk to security.
- \* Current UPnP Settings List This table displays the current UPnP information.
  - App Description The description provided by the application in the UPnP request.
  - External Port External port, which the router opened for the application.
  - **Protocol** Shows which type of protocol is opened.
  - Internal Port Internal port, which the router opened for local host.
  - IP Address The UPnP device that is currently accessing the router.
  - **Status** The port status is displayed in this field. "Enabled" means that the port is still active. Otherwise, the port is inactive.

Click **Refresh** to update the Current UPnP Settings List.

# 4.10 Security

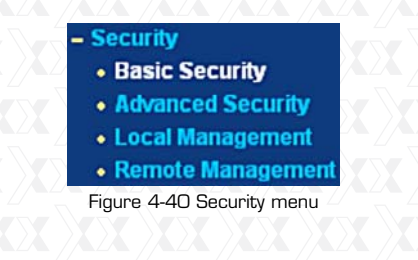

There are four submenus under the Security (shown in Figure 4-40): **Basic Security, Advanced Security, Local Management** and **Remote Management**. Click on any of these items in order to configure the corresponding function.

# 4.10.1 Basic Security

Go to "Security  $\rightarrow$  Basic Security", in order to configure the basic security settings, as shown in the screen below (Figure 4-37).

| Firewall           |                                      |
|--------------------|--------------------------------------|
| SPI Firewall:      |                                      |
| VPN                |                                      |
| PPTP Passthrough:  | Enable      Disable                  |
| L2TP Passthrough:  | <ul> <li>Enable O Disable</li> </ul> |
| IPSec Passthrough: | ⊙ Enable ⊖ Disable                   |
| ALG                |                                      |
| FTP ALG:           | Enable O Disable                     |
| TFTP ALG:          | Enable O Disable                     |
| H323 ALG:          | Enable      Disable                  |

Figure 4-41 Basic Security

\* Firewall - A firewall protects your network from the outside world. In this page, the user can enable or disable the router firewall.

Save

• SPI Firewall - SPI (Stateful Packet Inspection, also known as dynamic packet filtering) helps to prevent cyber attacks by tracking more state per session. It validates that the traffic passing through the session conforms to the protocol. SPI Firewall is enabled by factory default. If you

<sup>84</sup> 

want all the computers on the LAN exposed to the outside world, you can disable it. enable or disable the router firewall.

- VNP VPN Passthrough must be enabled if you want to allow VPN tunnels using IPSec, PPTP, or L2TP protocols to pass through the Router's firewall.
- PPTP Passthrough Point-to-Point Tunneling Protocol (PPTP) allows the Point-to-Point Protocol (PPP) to be tunneled through an IP network. To allow PPTP tunnels to pass through the router, keep its default configuration: Enabled.
- L2TP Passthrough Layer 2 Tunneling Protocol (L2TP) is the method used to enable Point-to-Point sessions via the Internet on the Layer 2 level. To allow L2TP tunnels to pass through the router, keep its default configuration: Enabled.
- **IPSec Passthrough** Internet Protocol Security (IPSec) is a suite of protocols for ensuring private, secure communications over Internet Protocol (IP) networks, through the use of cryptographic security services. To allow IPSec tunnels to pass through the router, keep its default configuration: **Enabled**.
- \* ALG It is recommended to enable Application Layer Gateway (ALG) because it allows customized Network Address Translation (NAT) traversal filters to be plugged into the gateway, so as to support address and port translation for certain application layer "control/data" protocols, such as FTP, TFTP, H323 etc.

- **FTP ALG** To allow FTP clients and servers to transfer data across NAT, keep its default configuration: **Enabled**.
- •**TFTP** ALG To allow TFTP clients and servers to transfer data across NAT, keep its default configuration: **Enabled**.
- •H323 ALG To allow Microsoft NetMeeting clients to communicate across NAT, keep its default configuration: **Enabled**.

Click the **Save** button to store your settings.

# 4.10.2 Advanced Security

Go to "Security  $\rightarrow$  Advanced Security" in the menu, in order to protect the router from being attacked by TCP-SYN Flood, UDP Flood and ICMP-Flood, as shown in the following screen (Figure 4-42).

#### Advanced Security

| Packets Statistics Interval (5 ~ 60):       | 10 Seconds          |  |
|---------------------------------------------|---------------------|--|
| DoS Protection:                             | Disable      Enable |  |
| Enable ICMP-FLOOD Attack Filtering          |                     |  |
| ICMP-FLOOD Packets Threshold (5 ~ 3600):    | 50 Packets/s        |  |
| Enable UDP-FLOOD Filtering                  |                     |  |
| UDP-FLOOD Packets Threshold (5 ~ 3600):     | 500 Packets/s       |  |
| Enable TCP-SYN-FLOOD Attack Filtering       |                     |  |
| TCP-SYN-FLOOD Packets Threshold (5 ~ 3600): | 50 Packets/s        |  |
| Ignore Ping Packet From WAN Port            |                     |  |
| Forbid Ping Packet From LAN Port            |                     |  |
| Save Blocked Dos Host                       | t List              |  |
| Figure 4-42                                 | Advanced Security   |  |

- \* **Packets Statistics Interval (5~60)** The default value is 10. Select the desired setting between 5 and 60 seconds from the drop-down list. This value determines the time interval between packets. The result of the statistics is used for
- analysis by SYN Flood, UDP Flood and ICMP-Flood. \* DoS Protection - Denial of Service protection.
- Check the corresponding box to Enable or Disable this function. Only when DoS is enabled, flood filters will be effective.

Note:

- You must first enable **Traffic Statistics** in "System **Tool**  $\rightarrow$  **Traffic Statistics**" for the DoS Protection feature to work.
- \* Enable ICMP-FLOOD Attack Filtering Check this box to Enable or Disable the ICMP-FLOOD Attack Filtering.
- \* ICMP-FLOOD Packets Threshold (5~3600) The default value is 50. Select the desired setting 5 ~ 3600. When the current ICMP-FLOOD Packets number exceeds the set value, the router will immediately startup the blocking feature.
- \* Enable UDP-FLOOD Filtering Enable or Disable the UDP-FLOOD Filtering.
- \* **UDP-FLOOD Packets Threshold (5~3600)** The default value is 500. Select the desired setting between 5 ~ 3600. When the current UPD-FLOOD Packets number exceeds the set value, the router will immediately startup the blocking feature.
- \* Enable TCP-SYN-FLOOD Attack Filtering Check this box to Enable or Disable the TCP-SYN-FLOOD Attack Filtering.

- \* **TCP-SYN-FLOOD Packets Threshold (5~3600)** -The default value is 50. Select the desired setting between 5 ~ 3600. When the current TCP-SYN-FLOOD Packets number exceeds the set value, the router will immediate startup the blocking feature.
- \* Ignore Ping Packet From WAN Port Check this box to Enable or Disable this option. The default setting is disabled. If enabled, the ping packet from the Internet cannot access the router.
- \* Forbid Ping Packet From LAN Port Check this box to Enable or Disable this option. The default setting is disabled. If enabled, the ping packet from LAN cannot access the router. This function can be used to defend the network against some viruses.

Click the **Save** button to store the settings. Click the **DoS Host Block List** button to display the DoS host table with the items excluded.

# 4.10.3 Local Management

Go to "Security  $\rightarrow$  Local Management" in the menu, in order to configure the management rule as shown in the screen below (Figure 4-43). The management feature allows you to deny computers in the LAN from accessing the Router.

| cai wanagemer                             | t                                                             |     |
|-------------------------------------------|---------------------------------------------------------------|-----|
| agement Rules                             |                                                               |     |
| <ul> <li>All the PCs on the L4</li> </ul> | N are allowed to access the Router's Web-Based Utility        |     |
| Only the PCs listed of                    | an browse the built-in web pages to perform Administrator ta: | sks |
| MAC 1:                                    |                                                               |     |
| MAC 2:                                    |                                                               |     |
| MAC 3:                                    |                                                               |     |
| MAC 4:                                    |                                                               |     |
|                                           |                                                               |     |

# Figure 4-43 Local Management

By default, the radio button "All the PCs on the LAN are allowed to access the Router's Web-Based Utility" is checked. If you want to allow PCs with specific MAC Addresses to access the Setup page of the Router's Web-Based Utility locally from inside the network, check the radio button "Only the PCs listed can browse the built-in web pages to perform Administrator tasks", and then enter each MAC Address in a separate field. The format for the MAC Address is XX-XX-XX-XX-XX (where X is any hexadecimal digit). Only the PCs with a MAC address listed can use the password to browse the built-in web pages to perform Administrator tasks while all the others will be blocked.

After clicking the **Add** button, your PC's MAC Address will be placed in the above list. Click the **Save** button to store your settings.

## Note:

If your PC is blocked but you want to access the router again, use a pin to press and hold the Reset Button (hole) on the back panel for about 5 seconds,

to reset the router to its factory default values on the Web-Based Utility.

# 4.10.4 Remote Management

Go to "Security  $\rightarrow$  Remote Management" in the menu, in order to configure the Remote Management feature, as shown in the screen below (Figure 4-44). This feature allows you to manage your router from a remote location via the Internet.

#### Remote Management

| Web Management Port:          | 80      |                                 |
|-------------------------------|---------|---------------------------------|
| Remote Management IP Address: | 0.0.0.0 | (Enter 255.255.255.255 for all) |
|                               | Save    | //=== //=== //=                 |

Figure 4-44 Remote Management

- \* Web Management Port Web browser normally uses the standard HTTP port 80 for access. This router's default remote management web port number is 80. For greater security, you can change the remote management web port to a custom port by entering that number in the box provided. Choose a number between 1 and 65534, but do not use the number of any common service port.
- \* **Remote Management IP Address** This is the current address you will use when accessing your Router from the Internet. This function is disabled when the IP address is set to the default value of 0.0.0.0. To enable this function change 0.0.0.0 to a valid IP address. If set to 255.255.255.255, then all the hosts can access the Router from internet.

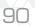

# Note:

- 1)To access the Router, you should type your Router's WAN IP address into your browser's address (in IE) or Location (in Navigator) box, followed by a colon and the custom port number. For example, if your Router's WAN address is 202.96.12.8, and the port number used is 8080, please enter http://202.96.12.8:8080 in your browser. Later, you may be asked to type the Router's password. After successfully entering the username and password, you will be able to access the router's web-based utility.
- 2)Be sure to change the router's default password to a more secure password.

# 4.11 Parental Control

Go to "Parental Control" in order to configure this monitoring feature, as shown it the screen below. (Figure 4-45). Parental Control can be used to monitor the internet activities of a child, limit his/ her access to certain websites and to restrict the amount of time they spend surfing.

Parental Control Settings

| MAC Address of Your Po        | C: 00-19-66-19-40-7F | Copy To Above        |         |       |
|-------------------------------|----------------------|----------------------|---------|-------|
| ID MAC address Add New Enable | Website Description  | Schedule<br>lete All | Status  | Modif |
|                               | Previous N           | ext Page 1 💌         |         |       |
| - Figur                       | e 4-45 Parental      | Control Set          | inas // |       |

- \* Parental Control Check Enable if you want to activate this function; otherwise, check Disable.
- \* **MAC Address of Parental PC** In this field, enter the MAC address of the monitoring PC, or you
- can make use of the **Copy To Above** button below. \* **MAC Address of Your PC** - This field displays the MAC address of the PC that is managing this router. If the MAC Address of your adapter is reg-
- istered, you can click the Copy To Above button to enter this address into the MAC Address of Parental PC field above.
- \* Website Description Description of the allowed website for the monitored PC.
- \* Schedule The time period allowed for the monitored PC to have access to the Internet. For detailed information, please go to "Access Control → Schedule".
- \* Modify Use this link to edit or delete an existing entry.

# To add a new entry, please follow the steps below.

- 1. Click the **Add New** button. The screen shown in figure 4-46 below will appear.
- 2.In the **MAC Address of Child** PC field, enter the MAC address of the PC (e.g. 00-11-22-33-44-AA) you want to control. Or you can choose the MAC address from the All Address in Current LAN drop-down list.
- 3. Give a description (e.g. Allow Google) for the website allowed to be accessed in the Website Description field.
- 4.Enter the allowed domain name of the website, either the full name or the keywords (e.g. google) in the Allowed Domain Name field. Any domain

name with keywords in it (www.google.com.cn) will be allowed.

5. Select from **the Effective Time** drop-down list the schedule (e.g. Schedule\_1) you want the entry to take effect. If there are not suitable schedules for you, click the **Schedule** in red below to open the **Advanced Schedule Settings** page, and create the schedule you need.

6. In the Status field, select the **Enabled** or **Disabled** condition for that entry.

7. Click the **Save** button.

Click the **Enable All** button to activate all entries. Click the **Disabled All** button to cancel all entries. Click the **Delete All** button to erase all entries. Click the **Next** button to go to the following page Click the **Previous** button to return to the last page.

#### Add or Modify Parental Control Entry

**For example:** If you desire that the child PC with MAC address 00-11-22-33-44-AA can access www. google.com on Saturday only while the parent PC with MAC address 00-11-22-33-44-BB is without any restriction, you should follow the steps as described below.

- 1. Click **"Parental Control**" menu on the left to enter the Parental Control Settings page. Check Enable and enter the MAC address OO-11-22-33-44-BB in the MAC Address of Parental PC field.
- 2.Click "Access Control → Schedule" on the left to enter the Schedule Settings page. Click the Add New button to create a new schedule, being identified as Schedule\_1. The day is Sat, and the Time is all day-24 hours.
- 3. Click the "**Parental Control**" menu on the left to go back to the Add or Modify Parental Control Entry page:
  - Click the Add New button.
  - •Enter 00-11-22-33-44-AA in the MAC Address of Child PC field.
  - •Enter "Allow Google" in the **Website Description** field.
  - •Enter "www.google.com" in the Allowed Domain Name field.
  - •Select the "Schedule\_1" you just created from the **Effective Time** drop-down list.
  - In Status field, select Enable.

4. Click Save to complete your settings. Return to the **Parental Control Settings** page to open the following list, as shown in figure 4-47.

| 10 | MAC address       | Website Description | Schedule   | Status  | Modify     |
|----|-------------------|---------------------|------------|---------|------------|
| 1  | 00-11-22-33-44-AA | Allow Google        | Schedule_1 | Enabled | Edd Delete |
| ٢  | Add New. Ena      | ble All Disable All | Delete All |         |            |

Figure 4-47 Parental Control Settings

# 4.12 Access Control

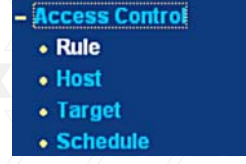

Figure 4-48 Access Control

There are four submenus under Access Control (Figure 4 48): **Rule, Host, Target** and **Schedule**. Click on any of these items in order to configure the corresponding function.

# 4.12.1 Rule

Go to "Access Control  $\rightarrow$  Rule", in order to visualize and set Access Control rules in the screen below, as shown in Figure 4-49.

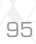

# Access Control Rule Management

| 🔲 Enable Interne        | t Access Control     |                       |                             |                        |
|-------------------------|----------------------|-----------------------|-----------------------------|------------------------|
| Default Filter Poli     | cy                   |                       |                             |                        |
| Allow the packs         | ets not specified by | any access control p  | olicy to pass through the I | Router                 |
| Deny the packs     Save | ets not specified by | any access control po | olicy to pass through the A | Router                 |
| ID Rule Name            | Host                 | Target                | Schedule                    | Action Status Modify   |
| 1 1                     | Host 1               | Target 1              | Schedule 1                  | Deny Enabled Edit Dele |
| Add New                 | Enable All           | Disable All           | Delete All                  |                        |
| Move ID                 | To ID                |                       |                             |                        |
|                         |                      | Previous              | Next Page 1                 | -                      |

Figure 4-49 Access Control Rule Management

- \* Enable Internet Access Control Check this box to enable the Internet Access Control feature, so
- that the Default Filter Policy can take effect. \* Rule Name - The name of the rule is displayed
- here, which is unique.
- \* **Host** The host selected with the corresponding rule is displayed in this field.
- \* **Target** The target selected with the corresponding rule is displayed in this field.
- \* **Schedule** The schedule selected with the corresponding rule is displayed in this field.
- \* Action The action taken by the router to deal with the packets is displayed here. It could be Allow or Deny. Allow means that the router permits the packets to pass through. Deny means that the router is configured to reject the packets.
- \* **Status** This field displays the current status of the rule. **Enabled** means the rule will be applied.

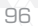

- Disabled means the rule will not take effect.
- $\star$  Modify Use this link to edit or delete an existing rule.
- To add a new rule, please follow the steps below.
- 1. Click the **Add New** button. The screen shown in figure 4-50 below will appear.
- 2.Assign a name (e.g. Rule\_1) to the rule in the **Rule Name** field.
- 3.Select a host from the Host drop-down list, or choose "Click Here To Add New Host List".
- 4. Select a target from the Target drop-down list, or choose "Click Here To Add New Target List".
- 5. Select a schedule from the Schedule drop-down list, or choose "Click Here To Add New Schedule".
- 6. In the Action field, select Deny or Allow.
- 7.In the Status field, select the **Enabled** or **Disabled** condition for that entry.

8. Click the **Save** button.

Click the **Enable All** button to activate all entries. Click the **Disabled All** button to cancel all entries. Click the **Delete All** button to erase all entries.

You can change the entry's order as desired. Fore entries are before hind entries. Enter the ID number in the first box you want to move and another ID number in second box you want to move to, and then click the **Move** button to change the entry's order.

Click the **Next** button to go to the following page, or click the **Previous** button to return to the last page.

#### Add or Modify Internet Access Control Entry

| Rule Name: |                                                |
|------------|------------------------------------------------|
| Host:      | Click Here To Add New Host List.               |
| Target:    | Any Target 💌 Click Here To Add New Target List |
| Schedule:  | Anytime Click Here To Add New Schedule.        |
| Action:    | Deny 👻                                         |
| Status:    | Enabled V                                      |
|            |                                                |

Figure 4-50 Add or Modify Internet Access Control Entry

For example: If you wish to allow the host with MAC address 00-11-22-33-44-AA to access www.google.com only from 18:00 to 20:00 on Saturdays and Sundays, and forbid other hosts in the LAN from accessing the Internet, you should follow the steps as described below:

- Click "Access Control → Host" on the left to open the Host Settings page. Add a new entry identified as Host\_1, using 00-11-22-33-44-AA as the MAC Address.
- 2.Click "Access Control → Target" on the left to enter the Target Settings page. Add a new identified as Target\_1, using www.google.com as the Domain Name.
- 3.Click "Access Control → Schedule" on the left to open the Schedule Settings page. Add a new entry identified as Schedule\_1. The days are Sat and Sun, Start Time is 1800 and Stop Time is 2000.
- 4. Click "Access Control → Rule" on the left to return to the Access Control Rule Management page. Select "Enable Internet Access Control" and choose "Deny the packets not specified by any access control policy to pass through the Router".

- 5. Click the **Add New** button to insert a new rule as follows:
  - •In the **Rule Name** field, create a name for the rule. Note that this name should be unique, for example Rule\_1.
  - In the Host field, select Host\_1.
  - In the Target field, select Target\_1.
  - •In the Schedule field, select Schedule\_1.
  - In the Action field, select Allow.
  - In the **Status** field, select Enable.
  - Click Save to complete your settings.

Then you will go back to the Access Control Rule Management page where the list below will be displayed.

Target

Target 1

Schedule

Schedule 1

Status Modify

Deny Enabled Edit Dele

#### 4.12.1.1.1. Host

Host

Host 1

ID Rule Name

1 1

Go to menu "Access Control  $\rightarrow$  Host", in order to visualize and set a Host list in the screen, as shown in figure 4-51 below. The host list is necessary for the Access Control Rule.

#### Host Settings

| ID | Host Description   | Information                    | Modify      |
|----|--------------------|--------------------------------|-------------|
| 1  | Host               | IP: 192.168.0.2 - 192.168.0.23 | Edit Delete |
| C  | Add New Delete All |                                |             |
| _  |                    |                                |             |

Figure 4-51 Host Settings

- \* Host Description The description of the host, which is unique, is displayed here.
- \* **Information** The data about the host is displayed in this field. It can be IP or MAC.
- \* Modify Use this link edit or delete an existing entry.

To add a new entry, please follow the steps below. 1.Click the Add New button.

- 2. In the **Mode** field, select IP Address or MAC Address.
  - If you select an IP Address, the screen shown in figure 4-52 will be opened.
  - 1) In the **Host Description** field, create a unique description for the host (e.g. Host\_1).
  - 2) In the LAN IP Address field, enter the IP address.

• If you select the MAC Address, the screen shown in figure 4-53 will be opened.

- 1) In the **Host Description** field, create a unique description for the host (e.g. Host\_1).
- 2) In the **MAC Address** field, enter the
- corresponding address.

3. Click the **Save** button to complete your settings. Click the **Delete All** button to erase all the entries in the table.

Click the **Next** button to go to the following page, or click the **Previous** button to return to the last page.

Add or Modify a Host Entry

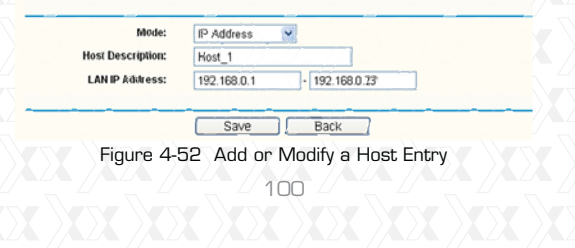

# Add or Modify a Host Entry

| Mode:             | MAC Address       |
|-------------------|-------------------|
| Host Description: | Host_1            |
| MAC Address:      | 00-11-22-33-44-AA |
|                   |                   |
|                   | Save Back         |

Figure 4-53 Add or Modify a Host Entry

**For example:** If you wish to restrict the internet activities of the host with MAC address OO-11-22-33-44-AA, first you must complete the steps as described below:

- 1.Click the Add New button in figure 4-51 to open the Add or Modify a Host Entry page.
- 2.In the Mode field, select MAC Address from the drop-down list.
- 3.In the **Host Description** field, create a unique description for the host (e.g. Host\_1).
- 4. In the MAC Address field, enter 00-11-22-33-44-AA.

MAC: 00-11-22-33-44-AA

Modify

Edit Delete

5. Click **Save** to complete your settings.

Informa

When done, you will return to the Host Settings page, where the following list will be displayed.

#### 4.12.2 Target

ID Host Description

1 Host\_1

Go to menu "Access Control  $\rightarrow$  Target", in order to visualize and set a Target list, as shown in the screen below (figure 4-54). The target list is necessary for the Access Control Rule.

| Figure 4-54 Target Settings<br>* Target Description - The target nan<br>unique, is displayed in this field.<br>* Information - The target can be an<br>port, or domain name.<br>* Modify - Use this link to edit or dele<br>entry.<br>o add a new entry, please follow the<br>. Click the Add New button.<br>2. In the Mode field, select IP Address<br>Name.<br>• If you select IP Address, the screen<br>figure 4-55 will be displayed.<br>1) In the Target Description field,                         | ne, which is<br>IP address,<br>Ite an existing<br><b>e steps below.</b><br>s or Domain<br>n shown is |
|----------------------------------------------------------------------------------------------------|----------------------------------------------------------------------------------------------------|
| <ul> <li>* Target Description - The target namunique, is displayed in this field.</li> <li>* Information - The target can be an port, or domain name.</li> <li>* Modify - Use this link to edit or dele entry.</li> <li>* o add a new entry, please follow the . Click the Add New button.</li> <li>P. In the Mode field, select IP Address Name.</li> <li>• If you select IP Address, the screen figure 4-55 will be displayed.</li> <li>1) In the Target Description field,</li> </ul>                 | ne, which is<br>IP address,<br>ite an existing<br><b>e steps below.</b><br>s or Domain<br>n shown is |
| <ul> <li>* Information - The target han<br/>unique, is displayed in this field.</li> <li>* Information - The target can be an<br/>port, or domain name.</li> <li>* Modify - Use this link to edit or dele<br/>entry.</li> <li>* o add a new entry, please follow the<br/>Click the Add New button.</li> <li>?. In the Mode field, select IP Address<br/>Name.</li> <li>• If you select IP Address, the screen<br/>figure 4-55 will be displayed.</li> <li>1) In the Target Description field,</li> </ul> | IP address,<br>ite an existing<br>e steps below.<br>s or Domain<br>n shown is                        |
| <ul> <li>* Information - The target can be an port, or domain name.</li> <li>* Modify - Use this link to edit or dele entry.</li> <li>* o add a new entry, please follow the . Click the Add New button.</li> <li>2. In the Mode field, select IP Address Name.</li> <li>• If you select IP Address, the screen figure 4-55 will be displayed.</li> <li>1) In the Target Description field,</li> </ul>                                                                                                   | IP address,<br>ite an existing<br>e <b>steps below.</b><br>s or Domain<br>n shown is                 |
| <ul> <li>* Modify - Use this link to edit or dele entry.</li> <li>* O add a new entry, please follow the entry.</li> <li>Click the Add New button.</li> <li>2. In the Mode field, select IP Address Name.</li> <li>• If you select IP Address, the screet figure 4-55 will be displayed.</li> <li>1) In the Target Description field,</li> </ul>                                                                                                    | ite an existing<br>e <b>steps below.</b><br>s or Domain<br>n shown is                                |
| <ul> <li>Modify - Use this link to edit or dele entry.</li> <li>o add a new entry, please follow the . Click the Add New button.</li> <li>2. In the Mode field, select IP Address Name.</li> <li>If you select IP Address, the screet figure 4-55 will be displayed.</li> <li>1) In the Target Description field,</li> </ul>                                                                                                    | ite an existing<br>e <b>steps below.</b><br>s or Domain<br>n shown is                                |
| <ul> <li>entry.</li> <li>o add a new entry, please follow the</li> <li>Click the Add New button.</li> <li>In the Mode field, select IP Address Name.</li> <li>If you select IP Address, the screet figure 4-55 will be displayed.</li> <li>1) In the Target Description field,</li> </ul>                                                                                                    | e <b>steps below.</b><br>s or Domain<br>n shown is                                                   |
| <ul> <li>o add a new entry, please follow the</li> <li>Click the Add New button.</li> <li>In the Mode field, select IP Address<br/>Name.</li> <li>If you select IP Address, the screet<br/>figure 4-55 will be displayed.</li> <li>1) In the Target Description field,</li> </ul>                                                                                                    | e <b>steps below.</b><br>s or Domain<br>n shown is                                                   |
| <ul> <li>Click the Add New button.</li> <li>In the Mode field, select IP Address<br/>Name.</li> <li>If you select IP Address, the screet<br/>figure 4-55 will be displayed.</li> <li>In the Target Description field,</li> </ul>                                                                                                    | s or Domain<br>n shown is                                                                            |
| <ul> <li>2. In the Mode field, select IP Address<br/>Name.</li> <li>If you select IP Address, the screet<br/>figure 4-55 will be displayed.</li> <li>1) In the Target Description field,</li> </ul>                                                                                                    | s or Domain<br>n shown is                                                                            |
| Name.<br>•If you select IP Address, the screet<br>figure 4-55 will be displayed.<br>1) In the <b>Target Description</b> field,                                                                                                    | n shown is                                                                                           |
| <ul> <li>If you select IP Address, the screen<br/>figure 4-55 will be displayed.</li> <li>1) In the Target Description field,</li> </ul>                                                                                                    | n shown is                                                                                           |
| figure 4-55 will be displayed.<br>1) In the <b>Target Description</b> field,                                                                                                    |                                                                                                    |
| 1) In the <b>Target Description</b> field,                                                                                                    |                                                                                                    |
|                                                                                                    | create a                                                                                             |
| unique description for the target (e                                                                                                    | e.g. Target_1).                                                                                      |
| 2) In the IP Address field, enter th                                                                                                    | ie                                                                                                   |
| corresponding address for the targ                                                                                                    | get.                                                                                                 |
| 3) Select a common service from t                                                                                                    | the <b>Common</b>                                                                                    |
| Service Port from the drop-down I                                                                                                    | ist, so that                                                                                         |
| the larget Port will be automatica                                                                                                    | illy filled out. If                                                                                  |
| the <b>Lommon Service Port</b> drop-do                                                                                                    | DWN IISt does                                                                                        |
| Port manually                                                                                                    | ecity the target                                                                                     |
| A) In the <b>Drotecol</b> field, coloct <b>TCD</b>                                                                                                    |                                                                                                    |
| or ALL                                                                                                    |                                                                                                    |
| • If you select Domain Name, the sc                                                                                                    | reen shown in                                                                                        |
| figure 4-56 will be displayed                                                                                                    |                                                                                                    |
| 1) In the Target Description field.                                                                                                    | create a                                                                                             |
| unique name for the target (e.g. Ta                                                                                                    | arget_1).                                                                                            |
|                                                                                                    |                                                                                                    |

2) Enter the domain name, either the full name or the keywords (for example google) in the **Domain Name** blank field. Any domain name with keywords in it (www.google.com, www.google.cn) will be blocked or allowed. You can enter up to 4 domain names.

3. Click the **Save** button.

Click the **Delete All** button to erase all the entries in the table.

Click the **Next** button to go to the following page, or click the Previous button return to the last page.

Add or Modify an Access Target Entry

|   | Mode:                | IP Address                            |  |
|---|----------------------|---------------------------------------|--|
|   | Target Description:  |                                       |  |
|   | IP Address:          | ·                                     |  |
|   | Target Port:         | · · · · · · · · · · · · · · · · · · · |  |
|   | Protocol:            | ALL 💌                                 |  |
|   | Common Son éco Porte | along which for                       |  |
|   | common service Port. | prease select                         |  |
| - |                      | Save Back                             |  |

Figure 4-55 Add or Modify an Access Target Entry

Add or Modify an Access Target Entry

| Mode:<br>Target Description:<br>Domain Name: | Domain Name                                       |  |
|----------------------------------------------|---------------------------------------------------|--|
|                                              |                                                   |  |
| Figure 4-56 /                                | Save Back<br>Add or Modify an Access Target Entry |  |

For example: If you wish to restrict the internet activities of the host with MAC address OO-11-22-33-44-AA in the LAN, so that it is able to access www.google.com only, first you must complete the steps as described below.

1. Click the Add New button in figure 4 54 to open

the Add or Modify an Access Target Entry page. 2.In the Mode field, select Domain Name from the drop-down list.

3. In the **Target Description** field, create a unique description to identify the target (e.g. Target\_1).

4. In the **Domain Name** field, enter www.google. com.

5. Click Save to complete your settings.

When done, you will return to the Target Settings page, where following list will be displayed.

| ID | Target Description | Information    | Modify     |
|----|--------------------|----------------|------------|
| 1  | Target_1           | www.google.com | Edit Delet |

# 4.12.3 Schedule

Go to "Access Control  $\rightarrow$  Schedule" in the menu, in order to visualize and set a Schedule list in the next screen, as shown in figure 4-57. The Schedule list is necessary to establish the Access Control Rule.

| ID | Schedule Description | Day | Time        | Modify      |  |
|----|----------------------|-----|-------------|-------------|--|
| 1  | Schedule             | Sat | 0000 - 2400 | Edit Delete |  |
| F  | dd New Delete All    |     |             |             |  |
| _  |                      | ,   |             |             |  |

- \* Schedule Description The name assigned to the schedule, which is unique, is displayed in this field.
- \* **Day** The day(s) of the week is shown in this field.
- \* **Time** The 24-hour period of the day is displayed in this field.
- \* **Modify** Use this link to edit or delete an existing schedule.

#### To add a new schedule, follow the steps below.

- 1. Click the **Add New** button, as shown in figure 4-57. The screen displayed in figure 4-58 will open in this step.
- 2.In the Schedule Description field, create a unique name to identify the schedule (e.g. Schedule\_1).
- 3.In the **Day** field, select the day or days you want to include.
- 4. In the **Time** field, you can select all day-24 hours or you may enter the Start Time and Stop Time in the corresponding field.
- 5. Click **Save** to complete your settings.
- Click the  $\ensuremath{\text{Delete All}}$  button to erase all the entries in the table.

Click the **Next** button to go to the following page, or click the **Previous** button return to the last page.

Advance Schedule Settings

| Schedule Description: |                                           |  |
|-----------------------|-------------------------------------------|--|
| Day:                  | Everyday      Select Days                 |  |
|                       | v Mon v Tue v Wed v Thu v Fri v Sat v Sun |  |
| Time:                 | all day-24 hours: 🗹                       |  |
| Start Time:           | (HHMM)                                    |  |
| Stop Time:            | (HHMM)                                    |  |
|                       | Save Back                                 |  |
| Figure 4              | -58 Advanced Schedule Settings            |  |
|                       |                                           |  |

For example: If you wish to restrict the internet activities of the host with MAC address OO-11-22-33-44-AA, so that it is able to access www.google. com only from 18:00 to 20:00 on **Saturdays** and **Sundays**, you must first complete the steps as described below:

1. Click the Add New button shown in figure 4-57 to enter to the Advanced Schedule Settings page.

2. In the **Schedule Description** field, create a unique name to identify the schedule (e.g. Schedule\_1).

3.In the **Day** field, check the **Select Days** radio button, and choose Sat and Sun next.

4. In the **Time** field, enter 1800 in the **Start Time** field, and 2000 in the **Stop Time** field.

5. Click **Save** to complete your settings.

When done, you will return to the Schedule Settings page, where following list will be displayed.

| 2 ID | Schedule Description | Day     | Time        | Modify      |
|------|----------------------|---------|-------------|-------------|
| 1    | Schedule_1           | Sat Sun | 1800 - 2000 | Edit Delete |
|      |                      |         |             |             |

# 4.13 Static Routing

Go to Advanced Routing  $\rightarrow$  Static Routing List, in order to configure the static route as shown in the next screen (Figure 4-59). A static route is a pre-determined path that network information must travel to reach a specific host or network.

Static Routing

| ID<br>1 | Destination IP Address<br>202.108.37.42 | Subnet Mask<br>255.255.255.0 | Default Gateway<br>202.108.37.1 | Status<br>Disabled | Modify<br><u>Modify Delete</u> |
|---------|-----------------------------------------|------------------------------|---------------------------------|--------------------|--------------------------------|
| Add     | New Enable All                          | Disable All                  | Delete All                      |                    |                                |
|         |                                         | Previous                     | Next                            |                    |                                |

Figure 4-59 Static Routing
# To add static routing entries:

1. Click the **Add New** button as shown in figure 4-59. The following screen will open.

## Add or Modify a Static Route Entry

| Destination IP Address: |         |      |  |
|-------------------------|---------|------|--|
| Subnet Mask:            |         |      |  |
| Default Gateway:        |         |      |  |
| Status:                 | Enabled | *    |  |
|                         |         |      |  |
|                         | Save    | Back |  |
|                         |         |      |  |

- Figure 4-60 Add or Modify a Static Route Entry
- 2. Enter the following data:
- \* **Destination IP Address** The Destination IP Address is the address of the network or host that you want to assign a static route to.
- \* **Subnet Mask** The Subnet Mask determines which portion of an IP Address is the network portion, and which portion is the host portion.
- \* Gateway This is the IP Address of the gateway device that allows for contact between the router and the network or host.
- 3. Select **Enabled** or **Disabled** for this entry from the **Status** pull-down list.
- Click the Save button to make the entry take effect.

## Other configurations for the entries:

Click the **Delete All** button to erase all entries. Click the **Enable All** button to activate all entries Click the **Disabled All** button to cancel all entries.

| 4 | 0 | 5 | - | 7 |
|---|---|---|---|---|
|   |   |   |   |   |
|   | 5 | _ | 1 |   |

Click the **Previous** button to view the information in the last screen, click the Next button to view the information in the following screen.

## 4.14 Bandwidth Control

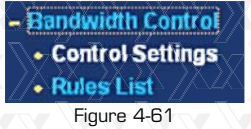

There are two submenus under the Bandwidth Control menu as shown in Figure 4-57. Click on any of these items in order to configure the corresponding function. Below you will find detailed descriptions for each of these items.

# 4.14.1 Control Settings

Go to "Bandwidth Control -> Control Settings" in the menu, in order to configure the Egress and Ingress Bandwidth using the screen shown below. Enter the appropriate values in kbps, with settings below 100000. For optimal control of the bandwidth, please select the correct Line Type and ask your ISP what is the maximum egress and ingress bandwidth that can be set.

| Enable Bandwidth Control: |          |      |  |
|---------------------------|----------|------|--|
| Line Type:                | ADSL O 0 | ther |  |
| Egress Bandwidth:         | 512      | Kbps |  |
| Ingress Bandwidth:        | 2048     | Kbps |  |
|                           |          |      |  |
|                           |          |      |  |

- \* Enable Bandwidth Control Check this box so that the Bandwidth Control settings can take effect.
- \* Line Type Select the right type for you network connection. If you are unsure about the type you should choose, please contact your ISP directly to find out.
- \* Egress Bandwidth The upload speed through the WAN port.
- \* Ingress Bandwidth The download speed through the WAN port.

## 4.14.2 Rules List

Go to "Bandwidth Control  $\rightarrow$  Rules List" in the menu, in order to visualize and configure the Bandwidth Control rules in the screen below.

#### Bandwidth Control Rules List

| D         Creatinguitini         Min         Max         Min         Max         Filled           1         192.168.0.2-192.168.0.2321         0         1000         0         4000         If         Min           Add New         Delete All | Max Min Max Chaine Moony<br>1000 0 4000 V Modify Deleth |   | Description                   | Egress Bandwidth(Kbps) Ingress Bandwidth(Kbps) |      | Feeble | Madile |        |              |
|----------------------------------------------------------------------------------------------------|---------------------------------------------------------|---|-------------------------------|------------------------------------------------|------|--------|--------|--------|--------------|
| 1 192.168.0.2 - 192.168.0.2321 0 1000 0 4000 2 M<br>Add New Delete All                                                                                                    | 1000 0 4000 C Modify Delich                             | 0 | Description                   | Min                                            | Max  | Min    | Max    | Enable | modily       |
| Add New Delete All Previous New Is the Live Insee                                                                                                    | the I v page                                            | 1 | 192.168.0.2 - 192.168.0.23/21 | 0                                              | 1000 | 0      | 4000   |        | Modify Delet |
| Previous Next New is the 1 v page                                                                                                    | the 1 💌 page                                            | A | dd New Delete All             |                                                |      |        |        |        |              |
| TTOTION TION TION                                                                                                    |                                                         | A | dd New Delete All             |                                                |      |        |        |        |              |

- \* **Description** It displays information about the rule, such as address range.
- \* Egress bandwidth This field displays the max and min upload bandwidth through the WAN port, the default is O.
- \* **Ingress bandwidth** This field displays the max and min download bandwidth through the WAN port, the default is O.
- \* Enable This field displays the status of the rule.

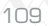

\* **Modify** – Click the Modify link to edit the rule. Click Delete link to erase the rule.

To add/modify a Bandwidth Control rule, follow the steps below.

**Step 1:** Click the **Add New** button as shown in figure 4-63. A new screen will open, just like the one included in figure 4-64.

**Step 2:** Enter the information in the corresponding fields.

**Bandwidth Control Rule Settings** 

| Enable:            |                     |                     |
|--------------------|---------------------|---------------------|
| IP Range:          | 192.168.0.2 - 1     | 92. 168. 0. 23      |
| Port Range:        | 21 -                |                     |
| Protocol:          | ALL 💌               |                     |
|                    | Min Bandwidth(Kbps) | Max Bandwidth(Kops) |
| Egress Bandwidth;  | 0                   | 1000                |
| Ingress Bandwidth: | 0                   | 4000                |

Figure 4-64 Bandwidth Control Rule Settings

Step 3: Click the Save button.

4.15 IP & MAC Binding Setting

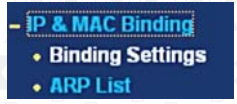

Figure 4-65 IP & MAC Binding menu

There are two submenus under IP & MAC Binding (shown in Figure 4-61): Binding Setting and ARP List. Click on any of these items in order to scan

or configure the corresponding function. Detailed descriptions of each of these items are provided below.

# 4.15.1 Binding Setting

This page displays the **IP & MAC Binding Setting** table; which you can set up based on your individual preferences (figure 4-66).

## **Binding Settings**

| ID MAC Address     | IP Address  | Bind       | Modify |
|--------------------|-------------|------------|--------|
| Add New Enable All | Disable All | Delete All | Find   |

Figure 4-66 Binding Setting

\* **MAC Address** - The MAC address of the monitored computer in the LAN.

\* IP Address - The assigned IP address of the

monitored computer in the LAN.

\* Bind - Check this option to enable ARP binding

for a specific device.

\* **Modify** – Use this link to edit or delete an existing entry.

When you want to add or edit an IP & MAC Binding entry, click the **Add New** button or **Modify** button, and then you will be directed to the next page. This page is used for adding or modifying an IP & MAC Binding entry (shown in Figure 4-66).

| Bind:<br>MAC Address:<br>IP Address:                                                                                                    |                                                                                                    |
|----------------------------------------------------------------------------------------------------|----------------------------------------------------------------------------------------------------|
| Figure 4-67 IP                                                                                                    | Save Back<br>& MAC Binding Setting (Add & Modify)                                                                                                    |
| o add IP & MAC                                                                                                    | Binding entries, follow the steps                                                                                                    |
| .Click the Add N                                                                                                    | lew button, as shown in figure                                                                                                    |
| -67.<br>.Enter the <b>MAC</b>                                                                                                    | Address and IP Address                                                                                                    |
| Select the <b>Bind</b>                                                                                                    | checkbox.                                                                                                    |
| Click the <b>Save</b> I                                                                                                    | button to accept your changes.                                                                                                    |
| <b>modify or dele</b><br>eps below.<br>Find the desired                                                                                                    | te an existing entry, follow the dentry in the table.                                                                                                    |
| o modify or dele<br>teps below.<br>.Find the desired<br>.Click Modify or<br>column.<br>o find an existin<br>.Click the Find b<br>.Enter the MAC<br>.Click the Find b                                                              | te an existing entry, follow the<br>d entry in the table.<br>Delete as desired on the Modify<br><b>g entry, follow the steps below.</b><br>utton, as shown in figure 4-68.<br>Address or IP Address.<br>utton in the page.                                                                                   |
| o modify or delet<br>teps below.<br>.Find the desire<br>.Click Modify or<br>column.<br>o find an existin<br>.Click the Find b<br>.Enter the MAC<br>.Click the Find b<br>Find IP & MAC B                                           | ete an existing entry, follow the<br>d entry in the table.<br>Delete as desired on the Modify<br>g entry, follow the steps below.<br>utton, as shown in figure 4-68.<br>Address or IP Address.<br>utton in the page.<br>inding Entry                                                                         |
| o modify or delet<br>teps below.<br>.Find the desired.<br>.Click Modify or<br>column.<br>o find an existin<br>.Click the Find b<br>.Enter the MAC<br>.Click the Find b<br>Find IP & MAC B<br>MAC Address:<br>IP Address:          | ete an existing entry, follow the<br>d entry in the table.<br>Delete as desired on the Modify<br>g entry, follow the steps below.<br>utton, as shown in figure 4-68.<br>Address or IP Address.<br>utton in the page.<br>inding Entry                                                                         |
| b modify or delet<br>teps below.<br>.Find the desire.<br>.Click Modify or<br>column.<br>b find an existin<br>.Click the Find b<br>.Enter the MAC<br>.Click the Find b<br>Find IP & MAC B<br>MAC Address:<br>IP Address:<br>IP     | ete an existing entry, follow the<br>d entry in the table.<br>Delete as desired on the Modify<br>g entry, follow the steps below.<br>utton, as shown in figure 4-68.<br>Address or IP Address.<br>utton in the page.<br>inding Entry                                                                         |
| o modify or delet<br>teps below.<br>.Find the desire<br>.Click Modify or<br>column.<br>o find an existin<br>.Click the Find b<br>.Enter the MAC<br>.Click the Find b<br>Find IP & MAC B<br>MAC Address:<br>IP Address:<br>ID<br>2 | ete an existing entry, follow the<br>d entry in the table.<br>Delete as desired on the Modify<br>Bentry, follow the steps below.<br>uton, as shown in figure 4-68.<br>Address or IP Address.<br>uton in the page.<br>Inding Entry<br>MAC Address P Address Bind Link<br>0-14-5E-91-19-E3 1921180.55 C Torate |

Click the **Enable All** button to activate all entries. Click the **Delete All** button to erase all entries.

## 4.15.2 ARP List

You can see IP addresses on the LAN and their associated MAC addresses by viewing the ARP list. Also, you can use the Load and Delete buttons to manage the list. The user can use this list to visualize all the existing IP & MAC binding entries (shown in figure 4-69).

# ARP List

| ID | MAC Address       | IP Address    | Status  | Configure   |
|----|-------------------|---------------|---------|-------------|
| 1  | 00-0F-E2-80-30-90 | 172.31.70.1   | Unbound | Load Delete |
| 2  | 00-19-66-80-53-BD | 192.168.0.101 | Unbound | Load Delete |
|    |                   |               |         |             |

Bind Al Load Al Refresh

Figure 4-69 ARP List

- \*MAC Address The MAC address of the
- monitored computer in the LAN.
- \* **IP Address** The assigned IP address of the monitored computer in the LAN.
- \*Status Indicates whether or not the MAC and IP addresses are bound.
- \*Configure To load or delete an item.
- Load To load the item into the IP & MAC Binding list.
- Delete To erase the item.

Click the **Bind All** button to bind all the current items. This option is only available when the ARP binding is enabled.

Click the Load All button to include all items to the

<sup>113</sup> 

## IP & MAC Binding list.

Click the Refresh button to update all items.

## Note:

An item cannot be entered to the IP & MAC Binding list if the IP address of the item has been loaded before. An error warning will be displayed as well. Likewise, the "Load All" command will only load the items without interfering with the IP & MAC Binding list.

## 4.16 Dynamic DNS

Go to "**Dynamic DNS**" in order to configure the Dynamic DNS feature.

The router offers the **DDNS** (Dynamic Domain Name System) feature, which allows the hosting of a website, FTP server, or e-mail server with a fixed domain name (defined by the user) and a dynamic IP address. Your friends can then connect to your server by entering the domain name you provide, no matter what your IP address is. Before using this feature, you need to sign up for DDNS service providers, such as www.comexe.cn, www.dyndns. org, or www.no-ip.com. The Dynamic DNS client service provider will give you a password or key.

## 4.16.1 Comexe.cn DDNS

If the dynamic DNS **Service Provider** you select is www.comexe.cn, the page will appear as shown in figure 4-70.

| DNS                |                                            |    |
|--------------------|--------------------------------------------|----|
| Service Provider:  | Comexe ( www.comexe.cn ) 🗸 Go to register_ | —X |
| Domain Name:       |                                            |    |
| Domain Name:       |                                            |    |
| Domain Name:       |                                            |    |
| Domain Name:       |                                            |    |
| Domain Name:       |                                            |    |
|                    |                                            |    |
| User Name:         | usernane                                   |    |
| Password:          | •••••                                      |    |
|                    | Enable DDNS                                |    |
| Connection Status: | DDNS not launching!                        |    |
|                    | Login Logout                               |    |

## To set up for DDNS, follow these instructions:

- 1. Type the Domain Name received from your
- dynamic DNS service provider.
- 2. Type the User Name for your DDNS account.
- 3. Type the **Password** for your DDNS account.
- 4. Click the **Login** button to log into the DDNS service.

**Connection Status** -The status of the DDNS service connection is displayed here.

Click Logout to exit the DDNS service.

# 4.16.2 Dyndns.org DDNS

If the dynamic DNS **Service Provider** you select is www.dyndns.org, the page will appear as shown in figure 4-71.

| Service Provider:  | Dyndns ( www.dyndns.org ) 🔽 Go to register |  |
|--------------------|--------------------------------------------|--|
| User Name:         | username                                   |  |
| Password:          | ••••••                                     |  |
| Domain Name:       |                                            |  |
|                    |                                            |  |
|                    | Enable DDNS                                |  |
| Connection Status: | DDNS not launching!                        |  |
|                    | Login Logout                               |  |

Figure 4-71 Dyndns.org DDNS Settings

To set up for DDNS, follow these instructions:

- 1. Type the **User Name** for your DDNS account.
- 2. Type the **Password** for your DDNS account.
- 3. Type the Domain Name you received from
- dynamic DNS service provider here.
- 4. Click the **Login** button to log into the DDNS service.

**Connection Status** -The status of the DDNS service connection is displayed here. Click **Logout** to exit the DDNS service.

# 4.16.3 No-ip.com DDNS

If the dynamic DNS **Service Provider** you select is www.no-ip.com, the page will appear as shown in figure 4-72.

| Sanáca Drosádar    | No ID (usuu as is sam) | <u> </u> |
|--------------------|------------------------|----------|
| User Name:         | usemame                |          |
| Password           | ••••••                 |          |
| Domain Name:       |                        |          |
|                    |                        |          |
| Connection Status  | Enable DDNS            |          |
| connection status. |                        |          |
|                    |                        |          |
|                    | Save                   |          |

- Type the User Name for your DDNS account.
   Type the Password for your DDNS account.
- 3. Type the Domain Name you received from
- dynamic DNS service provider.
- 4. Click the Login button to log into the DDNS service.

Connection Status - The status of the DDNS service connection is displayed here. Click Logout to exit the DDNS service.

# 4.17 System Tools

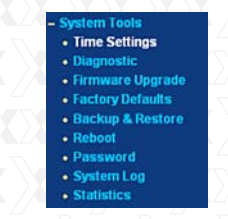

Figure 4-73 System Tools menu

Go to "System Tools" in order to display the submenus under the main menu: Time Settings, Diagnostic, Firmware Upgrade, Factory Defaults, Backup & Restore, Reboot, Password, System Log and Statistics. Click on any of these items in order to configure the corresponding function. You will find detailed descriptions for each of these items below.

## 4.17.1 Time Setting

Go to menu "System Tools  $\rightarrow$  Time Setting", in order to configure the time on the following screen.

| Time Se | ttings |
|---------|--------|
|---------|--------|

| Time zone:       | (GMT+   | 08:00) Beij | jing, Hong K | ong, Perth, Singapore  |  |
|------------------|---------|-------------|--------------|------------------------|--|
| Date:            | 1       | 1           | 2000         | (MM/DD/YY)             |  |
| Time:            | 0       | 29          | 3            | (HH/MM/SS)             |  |
| TP Server Prior: | 0.0.0.0 | )           | 0.0.0.0      | 0                      |  |
|                  | Get (   | GMT (Ge     | GMT when     | connected to Internet) |  |
|                  |         |             |              |                        |  |

Figure 4-74 Time settings

\*Time Zone - Select your local time zone from this pull down list.

\*Date - Enter your local date in MM/DD/YY into

the corresponding blank fields.

\*Time - Enter your local time in HH/MM/SS into the corresponding blank fields.

\*NTP Server Prior - Enter the address for the NTP Server, then the router will preferentially obtain the time from the NTP Server. In addition, the router can automatically update the time from any enabled NTP server once it connects to the Internet.

<sup>118</sup> 

# To configure the system manually:

1. Select your local time zone.

2. Enter date and time in the corresponding blank fields.

3. Click Save to store your new settings.

## To configure the system automatically:

1. Select your local time zone.

2. Enter the IP address for NTP Server Prior.

3. Click the **Get GMT** button to obtain the system time from Internet if you are already connected. **Note:** 

1. This setting will be used for some time-based functions, such as firewall. You must specify your time zone once you login to the router successfully; otherwise, none of these functions will work.

 The time will be lost if the router is turned off.
 The router will obtain the GMT automatically from the Internet as long as it is connected to Internet.

## 4.17.2 Diagnostic

Go to "System Tools  $\rightarrow$  Diagnostic" in the menu, in order to start the Ping or Traceroute functions, which are designed to check the connectivity status of your network, as shown in the screen below.

| Diagnostic Parame       | ters                        | X |
|-------------------------|-----------------------------|---|
| Diagnostic Tool:        | Ping Traceroute             |   |
| IP Address/Domain Name: |                             |   |
| Ping Count:             | 4 (1-50)                    |   |
| Ping Packet Size:       | 64 (4-1472 Bytes)           |   |
| Ping Timeout:           | 800 (100-2000 Milliseconds) |   |
| Traceroute Max TTL:     | 20 (1-30)                   |   |
| Diagnostic Results      |                             |   |
| The Router is ready.    |                             |   |
|                         |                             |   |
|                         |                             |   |
|                         |                             |   |
|                         |                             |   |

Figure 4-75 Diagnostic Tools

**Diagnostic Tool** - Check the radio button to select one of the diagnostic tools.

• **Ping** - This diagnostic tool troubleshoots connectivity, reachability, and name resolution to a given host or gateway.

• **Traceroute** - This diagnostic tool tests the performance of a connection.

## Note:

You can use ping/traceroute to test both numeric IP address or domain name. If pinging/tracerouting the IP address is successful, but pinging/tracerouting the domain name is not, you might have a name resolution problem. In this case, make sure that the domain name you are specifying can be resolved by using Domain Name System (DNS) queries.

- \*IP Address/Domain Name Type the destination IP address (such as 202.108.22.5) or Domain name of the PC whose connection you wish to diagnose.
- \* Pings Count Specifies the number of Echo
- Request messages sent. The default is 4.
- \* **Ping Packet Size** Specifies the number of data bytes to be sent. 64 is the default value.
- \***Ping Timeout** Sets the maximum time that the application will wait for a reply, in milliseconds. When time exceeds the timeout limit, the session will expire. 800 is the default value.
- \* **Traceroute Max TTL** Sets the maximum number of hops (max TTL to be reached) in the path to search for the target (destination). The default is 20.

Click **Start** to check the connectivity of the Internet. The **Diagnostic Results** page displays the outcome of the diagnosis.

If the results you obtained are similar to the values that appear in the screen below, it means that the connectivity to the Internet is fine.

| Diagnostic Results                                                                                                    |
|----------------------------------------------------------------------------------------------------|
| Pinging 202.108.22.5 with 64 bytes of data:                                                                                                    |
| Reply from 202.108.22.5: bytes=64 time=1 TTL=127 seq=1<br>Reply from 202.108.22.5: bytes=64 time=1 TTL=127 seq=2<br>Reply from 202.108.22.5: bytes=64 time=1 TTL=127 seq=3<br>Reply from 202.108.22.5: bytes=64 time=1 TTL=127 seq=4 |
| Ping statistics for 202.108.22.5<br>Packets: Sent = 4, Received = 4, Lost = 0 (0% loss)<br>Approximate round fing times in milliseconds:<br>Minimum = 1, Maximum = 1, Average = 1                                                    |

Figure 4-76 Diagnostic Results

Note:

Only one user can use this tool at a time. "Number of Pings", "Ping Size" and "Ping Timeout" are Ping parameters. "Tracert Hops" is a Traceroute parameter.

# 4.17.3 Firmware Upgrade

Go to "System Tools  $\rightarrow$  Firmware Upgrade" in the menu, in order to update the latest firmware version available for the router. The following screen will be displayed.

## Firmware Upgrade

| File:             |                                | Browse |
|-------------------|--------------------------------|--------|
| Firmware Version: | 3.13.4 Build 111121 Rel.36959n |        |
| Hardware Version: | ARN033004U1 v1 00000000        |        |

Upgrade

Figure 4-77 Firmware Upgrade

- \* Firmware Version The current firmware version is displayed here.
- \* Hardware Version The current hardware version is displayed here. The hardware version of the upgrade file must match the router's current hardware version.

# To upgrade the Router's firmware, follow the instructions below:

1.Download the latest firmware upgrade file from our website (http://www.nexxtsolutions.com ).

- 2. Type or select the path and file name of the update file into the **File** field. Or click the **Browse**
- button to locate the update file.
- 3.Click the **Upgrade** button.

# Note:

1)New firmware versions are posted at http:// www.nexxtsolutions.com and can be downloaded for free. There is no need to upgrade the firmware unless the new firmware has a new feature

you want to use. However, when experiencing problems caused by the router rather than the configuration, you can try to upgrade the firmware.

2)When you upgrade the router's firmware, you may lose its current configuration. Therefore, before upgrading the firmware, please write down your customized parameters to avoid losing important settings.

3)Do not turn off power or press the reset button while the firmware is being upgraded; doing so might cause serious damage to the router.

4)The router will reboot after the upgrading has been finished.

## 4.17.4 Factory Defaults

Go to "System Tools  $\rightarrow$  Factory Defaults" in the menu, in order to restore the router configuration to its factory default values, as seen on the following screen.

**Factory Defaults** 

Figure 4-78 Restore Factory Default

Click the following button to reset all configuration settings to their default values Restore

Click the **Restore** button to reset all settings to their factory default values.

- Default User Name: admin
- Default **Password**: admin
- Default IP Address: 192.168.0.1
- Default Subnet Mask: 255.255.255.0

## Note:

Any settings you have saved will be lost after the default settings are restored.

# 4.17.5 Backup & Restore

Go to "System Tools  $\rightarrow$  Backup & Restore" in the menu, in order to save the current configuration of the router as a backup file and restore the original settings using a backup file as shown in Figure 4-75.

## Backup & Restore

| ackup: | Backup |        |         |
|--------|--------|--------|---------|
| File:  | [      | Browse | Restore |

Figure 4-79 Backup & Restore Configuration

- \* Click the **Backup** button to save all configuration settings as a backup file in your local computer.
- \* To upgrade the Router's configuration, follow the instructions below.

• Click the **Browse**... button to locate the update file for the router, or enter the exact path to the Setting file in the text box.

• Click the **Restore** button.

# Note:

The current configuration will be overwritten by the uploaded configuration file. The upgrade process lasts around 20 seconds, after which the router will restart automatically. Keep the router on during the entire upgrading process to prevent any potential damage to the unit.

## 4.17.6 Reboot

Go to "System Tools  $\rightarrow$  Reboot", and press the Reboot button in order to reset the device, as shown in the screen below.

Reboot

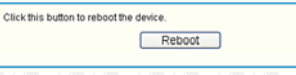

## Figure 4-80 Reboot the Router

Some settings of the Router will only take effect after rebooting, which include:

- •LAN IP Address change (system will reboot
- automatically).
- •DHCP Settings change.
- •Wireless configuration change.
- •Web Management Port change.
- •Upgrade the firmware of the Router (system will reboot automatically).
- •Restore the Router's settings to factory defaults
- (system will reboot automatically).
- Update the configuration with the file (system will reboot automatically).

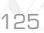

# 4.17.7 Password

Go to "System Tools  $\rightarrow$  Password", in order to change the router's factory default user name and password, using the screen shown in figure 4-81.

|                | ->>            |
|----------------|----------------|
|                |                |
|                |                |
|                |                |
|                |                |
|                |                |
|                |                |
|                | -20            |
| Save Clear All |                |
|                | Save Ciear All |

It is strongly recommended that you change the factory default user name and password of the router. All users who try to access the Router's Web-based utility or Quick Setup will be prompted to type the router's default user name and password. **Note:** 

The new user name and password must not exceed 14 characters in length and must not include any spaces. Enter the new Password twice to confirm. Click the **Save** button when finished. Click the **Clear** All button to erase all entries.

# 4.17.8 System Log

Go to "System Tools  $\rightarrow$  System Log", in order to view the logs of the router.

| л |        | 0        |
|---|--------|----------|
| т | $\sim$ | h        |
|   | _      | <u> </u> |

|        | tom I | 00       |          |          |       |         |        |  |
|--------|-------|----------|----------|----------|-------|---------|--------|--|
| $\sum$ | VEXXL | SUIULIUN | IS - AUF | Alleiess | N Gly | аріс но | liter. |  |

| Sys                                                             | tem Log                                                                               | <b>y</b><br>(1993)                                                         |                                                                                                    | Service Service                                                                                                    |                                                                                                    | Sectores of                                   | 0000        |
|-----------------------------------------------------------------|---------------------------------------------------------------------------------------|----------------------------------------------------------------------------|----------------------------------------------------------------------------------------------------|----------------------------------------------------------------------------------------------------|----------------------------------------------------------------------------------------------------|-----------------------------------------------|-------------|
| Auto                                                            | Mail Feature:                                                                         | Disabled                                                                   |                                                                                                    | Mail Settings                                                                                                    | J                                                                                                   |                                               |             |
| Log                                                             | Type: All                                                                             | •                                                                          | Log                                                                                                    | Level: ALL                                                                                                    | •                                                                                                   |                                               |             |
| Index                                                           | lan 30.09:55:3                                                                        | 1 SECURIT                                                                  | Y INFO                                                                                                    | SPI Firewall enabled                                                                                                    | Log Content                                                                                         |                                               |             |
| 2                                                               | Jan 30 09:55:2                                                                        | 0 SECURIT                                                                  | Y INFO                                                                                                    | SPI Firewall disable                                                                                                    | d                                                                                                   |                                               |             |
| 1                                                               | Jan 30 09:54:2                                                                        | 3 OTHER                                                                    | INFO                                                                                                    | User clear system I                                                                                                    | og.                                                                                                 |                                               |             |
|                                                                 | Refresh                                                                               | Save Lo                                                                    | xg [                                                                                                    | Mail Log                                                                                                    | Clear Log                                                                                           |                                               |             |
|                                                                 |                                                                                       |                                                                            | Previou                                                                                                    | us Nex                                                                                                    | ct Current N                                                                                        | o. 1 • Page                                   | 5555        |
| uto<br>uto<br>/ail                                              | Mail F<br>natic r<br>Settin                                                           | Fig<br>Featur<br>nail fe<br>gs - S                                         | Previou<br>ure 4<br>r <b>e</b> -<br>eatur<br>iet t                                                                                                    | 1-82 Syste<br>Indicates<br>re is ena<br>he receiv                                                                                                    | Current N<br>em Log<br>s whether<br>bled or r<br>ving and s                                         | n the<br>the<br>t.<br>sending                 | ,<br>,      |
| Auto<br>auto<br>Mail<br>nailt<br>nfor<br>eatu<br>Mail           | Mail F<br>matic r<br>Settin<br>box add<br>mation<br>ure, as<br>Account                | Fig<br>Featur<br>nail fe<br>gs - S<br>lress,<br>as we<br>show<br>Settings  | Previou<br>re -<br>eatur<br>set ti<br>ser<br>ell a:<br>/n in                                                                                                    | Nervice And American System<br>Indicates<br>The is ena<br>the receiver addr<br>wer addr<br>s the time<br>of figure 4                                                                                                    | current N<br>em Log<br>s whether<br>bled or r<br>ving and s<br>ress, valid<br>hetable fo<br>h-83.   | r the<br>not.<br>sending<br>dation<br>or Auto | ,<br>J<br>M |
| Auto<br>Iutoi<br><b>/lail</b><br>nailt<br>nfori<br>eati<br>Mail | Mail F<br>matic r<br>Settin<br>pox add<br>mation<br>ure, as<br>Account                | Fig<br>Featur<br>nail fe<br>gs - S<br>Iress,<br>as we<br>show<br>Settings  | Previou<br>ure 4<br>re -<br>eatur<br>set ti<br>ser<br>ell a:<br>/n in                                                                                                    | Net<br>1-82 Syste<br>Indicates<br>re is ena<br>he receiv<br>ver addr<br>s the tim<br>i figure 4                                                                                                    | current N<br>em Log<br>s whether<br>bled or r<br>ving and s<br>ress, valid<br>hetable fo<br>I-83.   | r the<br>not.<br>sending<br>dation<br>or Auto | ,<br>9<br>M |
| uto<br>Iail<br>nailt<br>nfor<br>eatu<br>Mail                    | Mail F<br>matic r<br>Settin<br>box add<br>mation<br>ure, as<br>Account                | Fig<br>Featur<br>nail fe<br>gs - S<br>Iress,<br>as we<br>show<br>Settings  | Previou<br>ure 2<br>re -<br>eatur<br>iet ti<br>ser<br>ell a:<br>/n in                                                                                                    | Personal System<br>Personal System<br>Personal Syste | current N<br>em Log<br>s whether<br>bled or r<br>ving and s<br>ress, valid<br>hetable fo<br>1-83.   | n the<br>not.<br>sending<br>dation<br>or Auto | ,<br>g<br>M |
| uto<br>Iail<br>nailk<br>Iforn<br>eatu<br>Mail                   | Mail F<br>matic r<br>Settin<br>box add<br>mation<br>ure, as<br>Account s              | Fig<br>Featur<br>nail fe<br>gs - S<br>lress,<br>as we<br>show<br>Settings  | Previou<br>ure 2<br>re -<br>eatur<br>iet ti<br>ser<br>ell a:<br>/n in                                                                                                    | PROVINCE AND ADDRESS OF A PARTY AND A PARTY AND A PARTY A PARTY A PART                                                                                                    | Current N<br>erm Log<br>s whether<br>bled or r<br>ving and s<br>ress, valid<br>hetable fo<br>I-83.  | n the<br>not.<br>sending<br>dation<br>or Auto | g<br>M      |
| utor<br>Nail<br>nailt<br>nfor<br>eatu<br>Mail                   | Mail F<br>matic n<br>Settin<br>pox add<br>mation<br>ure, as<br>Account a<br>smrpser   | Fig<br>Featur<br>nail fe<br>gs - S<br>lress,<br>as we<br>show<br>Settings  | Previou<br>re -<br>eatur<br>et tl<br>ser<br>ell a:<br>yn in<br>s                                                                                                    | Ner<br>1-82 Syste<br>Indicates<br>re is ena<br>he receiv<br>ver addr<br>s the tim<br>n figure 4                                                                                                    | Current N<br>erm Log<br>s whether<br>bled or r<br>ving and s<br>ress, valid<br>hetable fo<br>I-83.  | n the<br>not.<br>sending<br>dation<br>or Auto | g<br>M      |
| uto<br>lail<br>hailt<br>for<br>eat                              | Mail F<br>matic r<br>Settin<br>oox add<br>mation<br>ure, as<br>Account :              | Fig<br>Featur<br>nail fe<br>gs - S<br>Iress,<br>as we<br>show<br>Settings  | Previou<br>ure 4<br>re -<br>eatur<br>et ti<br>ser<br>ti ser<br>rn in<br>s<br>thenticalo                                                                                                    | Ner<br>1-82 Syste<br>Indicates<br>re is ena<br>he receiv<br>ver addr<br>s the tim<br>figure 4<br>figure 4<br>figure 4<br>figure 4                                                                                                    | current N<br>erm Log<br>s whethen<br>bled or r<br>ving and s<br>ress, valid<br>netable fo<br>I-83.  | n the<br>not.<br>sending<br>dation<br>or Auto | ,<br>9<br>M |
| uto<br>Iail<br>nailt<br>nfor<br>Mail                            | Mail F<br>matic r<br>Settin<br>Jox add<br>mation<br>Jre, as<br>Account :<br>SMTP Ser  | Fig<br>Featur<br>nail fe<br>gs - S<br>iress,<br>as we<br>show<br>Settings  | Previou<br>ure 2<br>re -<br>eatur<br>jet ti<br>ser<br>ell a:<br>rn in                                                                                                    | Ner<br>1-82 Syste<br>Indicates<br>re is ena<br>he receiv<br>ver addr<br>s the tim<br>figure 4<br>Maifeature                                                                                                    | current N<br>em Log<br>s whethen<br>bled or r<br>ving and s<br>ress, valid<br>netable fo<br>I-83.   | n the<br>not.<br>sending<br>dation<br>or Auto | g<br>M      |
| uto<br>Itail<br>nailt<br>nforn<br>eatu<br>Mail                  | Mail F<br>matic r<br>Setting<br>fox add<br>mation<br>ure, as<br>Account               | Fig<br>Featur<br>nail fe<br>gs - S<br>Iress,<br>as we<br>show<br>Settings  | Previou<br>ure 2<br>re -<br>eatur<br>set ti<br>ser<br>ll a:<br>thenticado<br>ble Auto In<br>yday, mail                                                                                                    | IN New State State                                                                                                    | current N<br>erm Log<br>s whethen<br>bled or r<br>ving and s<br>ress, valid<br>netable fo<br>I-83.  | n the<br>not.<br>sending<br>dation<br>or Auto | ,<br>g<br>M |
| Auto<br>Jail<br>nailt<br>nfor<br>eati<br>Mail                   | Mail F<br>matic r<br>Setting<br>fox add<br>mation<br>ure, as<br>Account               | Fig<br>Feature<br>nail fe<br>gs - S<br>Iress,<br>as we<br>show<br>Settings | Previou<br>ure 2<br>re -<br>satur<br>set ti<br>ser<br>et ti<br>a<br>rn in<br>s<br>thenticatio                                                                                                    | Nor           1-82         System           Indicates         The is ena           the receive         The cive           two and the is ena         The receive           to an is ena         The is ena           to an is ena         The is ena           to an is ena         The is ena           to an is ena         The is ena           tail Feature         The log at is ena           the log at is ena         The log at is ena                                                                                                    | Current N<br>erm Log<br>is whether<br>bled or r<br>ving and s<br>ress, valid<br>netable fo<br>I-83. | n the<br>not.<br>sending<br>dation<br>or Auto | g<br>M      |
| uto<br>uto<br>Aail<br>nailk<br>nfor<br>Mail<br>Mail             | Mail F<br>matic r<br>Setting<br>fox add<br>mation<br>ure, as<br>Account               | Fig<br>Feature<br>nail fe<br>gs - S<br>lress,<br>as we<br>show<br>Settings | Previou<br>ure 2 -<br>eatur<br>et ti<br>ser<br>ell a:<br>/n in<br>s<br>thenticado                                                                                                    | IN IN IN IN IN IN IN IN IN IN IN IN IN I                                                                                                    | Current N<br>erm Log<br>s whethen<br>bled or r<br>ving and s<br>ress, valid<br>netable fo<br>I-83.  | n the<br>not.<br>sending<br>dation<br>or Auto |             |
| Auto<br>utoi<br>Mail<br>Mail<br>Mail                            | Mail F<br>matic r<br>Setting<br>fox add<br>mation<br>ure, as<br>Account i<br>surp see | Fig<br>Feature<br>nail fe<br>gs - S<br>Iress,<br>as we<br>show<br>Settings | Previou<br>Previou<br>Pre | Indicates<br>re is ena<br>he receive<br>ver addr<br>s the time<br>figure 4<br>figure 4<br>hereo at 18<br>rer 43 hours<br>Mail Accord                                                                                                    | Current N<br>erm Log<br>s whethen<br>bled or r<br>ving and s<br>ress, valid<br>netable fo<br>1-83.  | n the<br>not.<br>sending<br>dation<br>or Auto |             |
| uto<br>Jail<br>nailk<br>forn<br>eatu<br>Mail                    | Mail F<br>matic r<br>Setting<br>pox add<br>mation<br>ure, as<br>Account :             | Fig<br>Featur<br>nail fe<br>gs - S<br>Iress,<br>as we<br>show<br>Settings  | Previou<br>une 2<br>re -<br>satur<br>set ti<br>ser<br>ell a:<br>vn in<br>s<br>thenicalo<br>ble Auto b<br>ble Auto b<br>save<br>-83                                                                                                    | Indicates<br>re is ena<br>he receive<br>ver addr<br>s the time<br>figure 4<br>figure 4<br>hereve<br>halfeature<br>the log at 18<br>hereve<br>back                                                                                                    | Current M<br>erm Log<br>s whether<br>bled or r<br>ving and s<br>ress, valid<br>netable fo<br>I-83.  | n the<br>not.<br>sending<br>dation<br>or Auto |             |

- •From Your mail box address. The email account the router will use to send logging messages.
- •To The recipient's address. The destination mailbox where the logs would be received.
- •SMTP Server Your SMTP server. The mail server which will be used for sending emails using the address you entered in the From field. You can log into the applicable website for Help if you are unsure about the address.
- •Authentication Most SMTP servers require authentication. It is required by most mailboxes that need User Name and Password to log in. Note:

Only when you select **Authentication**, you have to enter the User Name and Password in the following fields.

- •User Name Your mail account name entered in the From field. The part following the @ is excluded.
- •Password Your email account password.
- •Confirm The Password Enter the password again to confirm.
- •Enable Auto Mail Feature Select it to mail logs automatically. You could mail the current logs either at a specified time every day or at intervals, but only one rule can be can be effective at a time. Enter the desired time or intervals in the corresponding field, as shown in figure 4-83.

Click **Save** to keep your settings. Click **Back** to return to the previous page.

- \* Log Type By selecting the log type, only logs of this type will be shown.
- \* Log Level By selecting the log level, only logs of this level will be shown.
- \* **Refresh** Refresh the page to show the latest log list.
- \* Save Log Click to save all the logs in a txt file.
- \* Mail Log Click to send an email of current logs manually according to the address and validation information set in Mail Settings.
- \* Clear Log All the logs will be deleted from the router permanently, not just from the page.

Click the **Next** button to go to the following page, or click the **Previous** button return to the last page.

## 4.17.9 Statistics

Go to "System Tools  $\rightarrow$  Statistics" in the menu, in order to visualize the router statistics, including the total traffic and current traffic of the last Packets Statistic Interval.

| Current Stati              | stics Status:<br>terval(5~60): | Dis.    | Auto-refresh  | conds      |                    | Enable<br>Refresh | ו      |         |
|----------------------------|--------------------------------|---------|---------------|------------|--------------------|-------------------|--------|---------|
|                            | orted Rules:                   | So      | rted by IP Ad | dress      | ×                  | Reset All         | Dele   | ete All |
| IP Address/<br>MAC Address | Total<br>Packets               | Bytes   | Packets       | Bytes      | Current<br>ICMP Tx | UDP Tx            | SYN Tx | Modif   |
| Per page 5                 | entries Curren                 | t No. 1 | v page        | ist is emp | pay.               |                   |        |         |
|                            |                                | Pre     | vious         | Nex        |                    |                   | _ //   |         |
|                            |                                | Figu    | re 4-84       | l Sta      | atistics           |                   |        |         |

- \* **Current Statistics Status** Enable or Disable. The default value is disabled. To activate it, click the Enable button.
- \* **Packets Statistics Interval (5-60)** The default value is 10. Select a value between 5 and 60 seconds from the pull-down list. This statistics interval defines the time between each transmission of data packets.

Select the **Auto-refresh** checkbox to update data automatically.

Click the **Refresh** button to update data immediately.

\* **Sorted Rules** - Select a rule from the pull-down list to display the corresponding statistics.

Click  $\ensuremath{\textbf{Reset}}$   $\ensuremath{\textbf{All}}$  to restore the values of all the entries to zero.

Click **Delete All** to erase all entries in the table.

## Statistics Table:

| IP/MAC  | Address       | The IP/MAC Address displayed with statistics                                                                           |
|---------|---------------|----------------------------------------------------------------------------------------------------|
|         | Packets       | The total amount of packets received and transmitted by the router                                                     |
| Iotai   | Bytes         | The total amount of bytes received and transmitted by the router                                                       |
|         | Packets       | The total amount of packets received and transmitted in the last Packets Statistic interval expressed in seconds.      |
|         | Bytes         | The total amount of bytes received and transmitted in the<br>last Packets Statistic interval expressed in seconds.     |
| Current | ІСМР Тх       | The total amount of the ICMP packets transmitted to WAN in the last Packets Statistic interval expressed in seconds    |
|         | UDP Tx        | The total amount of the UDP packets transmitted to WAN in the last Packets Statistic interval expressed in seconds     |
|         | TCP<br>SYN Tx | The total amount of the TCP SYN packets transmitted to WAN in the last Packets Statistic interval expressed in seconds |

There would be 5 entries on each page. Click **Previous** to return to the last page and **Next** to go to the following page.

## Appendix A: FAQ

- 1. How do I configure the Router to access Internet by ADSL users?
- 1)First, configure the ADSL modem in the RFC1483 bridge mode.
- 2)Connect the Ethernet cable from your ADSL modem to the WAN port on the router. The telephone cord must be plugged into the "Line" port of the ADSL modem.
- 3)Login to the router. Go to the "Network" in the menu located on the left of your browser, and select "WAN" in the submenu. Once the WAN page opens, select "PPPoE" as the WAN Connection Type. Type the "User Name" and "Password" in the corresponding fields, and finish by clicking on the "Connect" button.

| PPPoE Connection:<br>User Name: username | PPPoE Onnection:<br>User Name: Username |
|------------------------------------------|-----------------------------------------|
| PPPoE Connection:                        | IN Connection Type: PPPoE Detect        |
|                                          | AN Connection Type: PPPoE Detect        |

Figure A-1 PPPoE Connection Type

4)If your ADSL access rates are "based on connection time", select "Connect on Demand" or "Connect Manually" as your Internet connection mode. Type an appropriate number for "Max Idle Time" to avoid wasting paid time. Otherwise, you can select "Auto-connecting" as your Internet connection mode.

```
Nexxt Solutions - ACRUX - Wireless N Gigabit Router
```

```
Wan Connection Mode: O Connect on Demand
```

```
Max Idle Time: 15 minutes (0 means it remains active all the time.)

Connect Automatically

Time-based Connecting

Period of Time from 0 :0 0+HMM0 to 23 :20 0+HMM0

Connect Manually

Max Idle Time: 15 minutes (0 means it remains active all the time.)

Connect: Disconnect 0
```

Figure A-2 PPPoE Connection Mode

#### Note:

- i. Sometimes the connection cannot be terminated despite your setting of the "Max Idle Time" interval. This is due to some applications are continually linked to the internet in the background.
- ii. If you are a cable user, you must configure the router following the above steps.

# 2. How do I configure the router for Ethernet users to access the Internet?

- 1)Login to the router. Go to the "Network" in the menu located on the left of your browser, and select "WAN" in the submenu. Once the WAN page opens, select "Dynamic IP" as the **WAN Connection Type**, and finish by clicking on the "Save" button.
- 2)Some ISPs require that you register the MAC Address of your adapter, which is connected to your cable/DSL modem during installation. If your ISP requires MAC register, login to the router and click on the "Network" menu link on the left of your browser, before selecting "MAC Clone" in the submenu. On the "MAC Clone" page, if your PC's MAC address is a proper MAC address, click the "Clone MAC Address" button and your PC's

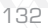

MAC address will be copied into the "WAN MAC Address" field. Or you may type the MAC Address directly into the "WAN MAC Address" field. The MAC Address format is XX-XX-XX-XX-XX. Click the "Save" button when you are done. This setting will be effective only after the router has rebooted. MAC Clone

| WAN MAC Address:       | 00-1D-0F-88-88-8F | Restore Factory MAC |
|------------------------|-------------------|---------------------|
| Your PC's MAC Address: | 00-19-66-80-53-BD | Clone MAC Address   |
|                        | Save              |                     |

## Figure A-3 MAC Clone

# 3. I want to use Netmeeting, what do I need to do?

1) If you start Netmeeting as a host, you don't need to do anything with the router.

- 2)If you start as a response, you need to configure the Virtual Server or DMZ Host and make sure the H323 ALG is enabled.
- 3)How to configure the Virtual Server: Log in to the router, go to the "Forwarding" menu located on the left of your browser, and then select "Virtual Servers" submenu. On the "Virtual Servers" page, click Add New.... Once the "Add or Modify a Virtual Server Entry" page opens, enter "1720" in the "Service Port" blank field, and your IP address in the corresponding field, using 192.168.0.169 as an example. Remember to Enable and Save your settings at the end.

| ID Se | ervice Port | Internal Port | IP Address    | Protocol | Status  | Modify        |
|-------|-------------|---------------|---------------|----------|---------|---------------|
| 1 17  | 720         | 1720          | 192.168.0.169 | ALL      | Enabled | Modify Delete |
| Ad    | d New       | Enable All    | Disable All   | Delet    | e All   |               |

## Add or Modify a Virtual Server Entry

| Service Port:        | 1720         | (XX-X   | X or XX)         |                                 |
|----------------------|--------------|---------|------------------|---------------------------------|
| Internal Port:       | (XX)         | Only va | lid for single S | Service Port or leave it blank) |
| IP Address:          | 192.168.0.16 | 9       |                  |                                 |
| Protocol:            | ALL          | •       |                  |                                 |
| Status:              | Enabled      | •       |                  |                                 |
| Common Service Port: | -Select One- | -       |                  |                                 |
|                      |              |         |                  |                                 |
|                      | Save         |         | Back             |                                 |

Figure A-5 Add or Modify a Virtual server Entry

## Note:

The caller on the other end should call your WAN IP, which is displayed on the "Status" page.

1)How to enable DMZ Host: Log in to the Router, go to the "Forwarding" menu located on the left of your browser, and then select the "DMZ" submenu. On the "DMZ" page, click Enable radio button and type your IP address into the "DMZ Host IP Address" field, using 192.168.0.169 as an example. Remember to Save your settings when you are done.

| MZ                  |                     |   |
|---------------------|---------------------|---|
| Current DMZ Status: | Enable      Disable | X |
| MZ Host IP Address: | 192.168.0.169       |   |

2)How to enable H323 ALG: Log in to the Router, go to the "Security" menu located on the left of your browser, and then select the "Basic Security" submenu. On the "Basic Security" page, check the Enable radio button next to H323 ALG. Remember to click the Save button at the end.

| Raci | in | Sa | ~  | uri | h  |
|------|----|----|----|-----|----|
| Das  | IC | Se | CI | un  | uy |

| Firewall             |                           |    |
|----------------------|---------------------------|----|
| SPI Firewalk         | ⊙ Enable ◯ Disable        |    |
| VPN                  |                           |    |
| PPTP Passtbrough:    | ⊙ Enable ◯ Disable        |    |
| L2TP Passthrough:    | Enable      Disable       |    |
| IPSec Passtlurouglic | ⊙ Enable ◯ Disable        |    |
| ALG                  |                           | XX |
| FTP ALG:             | ● Enable ○ Disable        |    |
| TFTP ALG:            |                           |    |
| H323 ALG:            | © Enable ) Disable        |    |
|                      | Save                      |    |
|                      | Figure A-7 Basic Security |    |

4. I want to build a WEB Server on the LAN, what should I do?

1)Because the WEB Server port 80 will interfere with the WEB management port 80 on the router, you must change the WEB management port number to avoid interference.

<sup>135</sup> 

2)2)To change the WEB management port number: Log in to the router, go to the "Security" menu located on the left of your browser, and select the "Remote Management" submenu. On the "Remote Management" page, type any port number other than 80, such as 88, into the "Web Management Port" field. Click Save and reboot the Router.

## **Remote Management**

| Web Management Port:          | 88      |                                 |
|-------------------------------|---------|---------------------------------|
| Remote Management IP Address: | 0.0.0.0 | (Enter 255.255.255.255 for all) |
|                               | Save    | ן                               |

Figure A-8 Remote Management

## Note:

If the above settings take effect, type http://192.168.0.1:88 (the router's LAN IP address: Web Management Port) in the address field of the Web browser in order to configure to the router.

1)Log in to the Router, go to the "Forwarding" menu located on the left of your browser, and select the "Virtual Servers" submenu. On the "Virtual Servers" page, click Add New..., then on the "Add or Modify a Virtual Server" page, enter "80" into the blank field next to the "Service Port", and your IP address next to the "IP Address", taking 192.168.0.188 as an example. Remember to Enable and Save your settings at the end.

| 1 | Service Port | Internal Port | IP Address    | Protocol | Status  | Modify        |
|---|--------------|---------------|---------------|----------|---------|---------------|
|   | 1720         | 1720          | 192.168.0.169 | ALL      | Enabled | Modify Delete |
|   | Add New      | Enable All    | Disable All   | Delet    | e All   |               |

## Add or Modify a Virtual Server Entry

С

|                     | Sma         | Ba                   | *                   |                   |
|---------------------|-------------|----------------------|---------------------|-------------------|
| ommon Service Port: | Select One  | )                    | •                   |                   |
| Status:             | Enabled     | •                    |                     |                   |
| Protocol:           | ALL         | •                    |                     |                   |
| IP Address:         | 192.168.0.1 | 69                   |                     |                   |
| Internal Port:      | (X          | X, Only valid for si | ngle Service Port o | r leave it blank) |
| Service Port:       | 1720        | (XX-XX or XX)        |                     |                   |

Figure A-10 Add or Modify a Virtual server Entry

5. The wireless stations cannot connect to the Router.

- 1)Make sure the "Wireless Router Radio" is enabled.
- 2)Make sure that the wireless stations' SSID matches the Router's SSID.
- 3)Make sure the wireless stations have chosen the right encryption KEY when the router is encrypted.
- 4)If the wireless connection is available, but you are unable to access the router, check the IP Address of your wireless stations.

# Appendix B: Configuring the PCs

In this section, we will explain how to install and configure the TCP/IP correctly in Windows XP. First, make sure your Ethernet Adapter is working. Refer to the adapter's manual for further information, if needed.

# 1. Install TCP/IP component

- 1)On the Windows taskbar, click the **Start** button,
- point to **Settings**, and then select **Control Panel**. 2)After clicking the **Network and Internet** 
  - Connections icon, select the Network Connections tab in the new window.
- 3)Right click the icon displayed below, and select **Properties** on the pop up menu.

LAN or High-Speed Internet

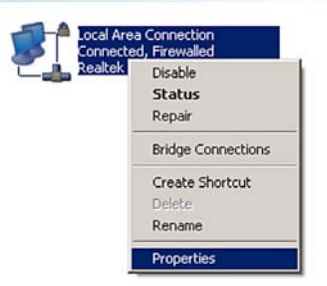

Figure B-1 4)In the page displayed below, double click on Internet Protocol (TCP/IP).

| neater hilloissranig                                       | PCI Fast Eth                     | Configure                  |
|------------------------------------------------------------|----------------------------------|----------------------------|
| This connection uses the follow                            | wing Roma:                       | $\overline{X}\overline{X}$ |
| C Bus Packet Schedule                                      | H                                |                            |
| AEGIS Protocol (IEEE                                       | 802.1x) v3.4.3.0                 |                            |
| 4                                                          |                                  | - 1 1                      |
| Install 1                                                  | nisstat []                       | Decentiae                  |
| Dunistica                                                  |                                  | 1 Tobernes                 |
| Transmission Control Protoco                               | ol/Internet Protoci              | ol. The default            |
| wide area network protocol l<br>across dware interconnects | that provides com<br>ed metworks | munication                 |
|                                                            |                                  |                            |
|                                                            |                                  |                            |
| Show icon in notification ar                               | ea when connect                  | ed                         |

Figure B-2

5)The following TCP/IP Properties window will be displayed, with IP Address tab open by default.

Now you have two ways to configure the TCP/IP protocol, as described below:

\* Setting IP address automatically

Select Obtain an IP address automatically, and then choose Obtain DNS server automatically, as shown in the figure below:

- \* Setting IP address manually
- 1.Select **Use the following IP address** radio button. The following items will be available:
- 2.If the Router's LAN IP address is 192.168.0.1, type IP address 192.168. O.x (whereby x is any value from 2 to 254), and **Subnet mask** is 255.255.255.0.
- 3. Type the Router's LAN IP address (the default IP is 192.168. 0.1) into the **Default gateway** field.
- 4. Select **Use the following DNS server addresses** radio button. In the **Preferred DNS Server** field, you can type the DNS server IP address, which has been provided by your ISP.

| л. |    | $\frown$ |  |
|----|----|----------|--|
|    | Z1 |          |  |
|    | -  |          |  |
|    |    | _        |  |

| General You can get IP settings assigned automatically if your network support this capability. Otherwise, you need to ask your network administrator for the appropriate IP settings.                                                                                                    |
|----------------------------------------------------------------------------------------------------|
| You can get IP settings essigned automatically if your network support<br>first neappropriate IP settings.<br>Q (Datain an IP address automatically<br>Uge the following IP address:<br>IP address:<br>Submet mask:<br>255 - 255 - 255 - 0<br>Default gateway:<br>Uge the following DNG server address automatically<br>Uge the following DNG server addresses: |
| • Uige me holowing DF address:         192 - 168 - 0 - 241           IP address:         192 - 168 - 0 - 241           Subnet maskic         255 - 255 - 255 - 0           Defout gabrway:         132 - 168 - 0 - 1           • Objtan DKS server address automatically         • 0           • Uige the following DKS server addresses:         • 0           |
| P - dooress:         122 - 108 - 0 - 241           Sybnet mask:         255 - 255 - 0           Defout gateway:         192 - 168 - 0 - 1           Optain DNS server address automatically         0 Usg the following DNS server addresses:                                                                                                    |
| Signet mask: 255.255.0<br>Default gateway: 192.168.0.1<br>Ofbtan DNS server address automatically<br>@ Uog the following DNS server addresses:                                                                                                    |
| Leraut gateway: 192 , 168 , 0 , 1 Optim DNS server address automatically Optim DNS server addresses:                                                                                                    |
| Obtain DNS server address automatically     Obg the following DNS server addresses:                                                                                                    |
| Use the following DNS server addresses:                                                                                                    |
|                                                                                                    |
| Preferred DNS server: 192 . 168 . 54 . 254                                                                                                    |
| Alternate DNS server:                                                                                                    |
| Vajdate settings upon exit                                                                                                    |
| OK Can                                                                                                    |
| Figure B-4                                                                                                    |

Appendix C: Specifications

| Standards           | IEEE 802.3, 802.3u, 802.3ab, 802.11b, 802.11g and 802.11n                                                                                                    |
|---------------------|----------------------------------------------------------------------------------------------------|
| Protocols           | TCP/IP, PPPoE, DHCP, ICMP, NAT, SNTP                                                                                                    |
| Ports               | One 10/100/1000M Auto-Negotiation WAN RJ45 port. Four<br>10/100/1000M Auto-Negotiation LAN RJ45 ports supporting<br>Auto MDI/MDIX. One USB2.0 port               |
|                     | 10BASE-T: UTP category 3, 4, 5 cable (maximum 100m)<br>EIA/TIA-568 100Ω STP (maximum 100m)                                                                       |
| Cabling Type        | 100BASE-TX: UTP category 5, 5e cable (maximum 100m)<br>EIA/TIA-568 100Ω STP (maximum 100m)                                                                       |
|                     | 1000BASE-TX: UTP category 5, 5e cable (maximum 100m)<br>EIA/TIA-568 100Ω STP (maximum 100m)                                                                      |
| LEDs                | Power, System, WLAN, WAN, LAN (1-4), USB, WPS                                                                                                    |
| Safety & Emissions  | FCC                                                                                                    |
| Wireless            |                                                                                                    |
| Frequency Band      | 2.4~2.4835GHz                                                                                                    |
| Radio Data Rate     | 11n: up to 300Mbps (Automatic)<br>11g:54/48/36/24/18/12/9/6Mbps (Automatic)<br>11b:11/5.5/2/1Mbps (Automatic)                                                    |
| Channels            | 13 / / / / / / / / / / / / / / / / /                                                                                                    |
| Frequency Expansion | DSSS(Direct Sequence Spread Spectrum)                                                                                                    |
| Modulation          | DBPSK, DQPSK, CCK, OFDM, 16-QAM, 64-QAM                                                                                                    |
| Security            | WEP/WPA/WPA2/WPA2-PSK/WPA-PSK                                                                                                    |
| Sensitivity         | 270M: -68dBm@10% PER;<br>130M: -68dBm@10% PER<br>130M: -68dBm@10% PER;<br>54M: -68dBm@10% PER;<br>11M: -85dBm@8% PER;<br>6M: -88dBm@10% PER<br>1M: -90dBm@8% PER |
| RF Power            | 20dBm (max)                                                                                                    |
| Antenna Gain        | 3dBi per antenna (3)                                                                                                    |
| Environmental ar    | d Physical                                                                                                    |
| Temperature         | Operating : 0°C~40°C (32°F~104°F)                                                                                                    |
|                     | Storage: -40°C~70°C(-40°F~158°F)                                                                                                    |
| Humidity            | Operating: 10% - 90% RH, Non-condensing                                                                                                    |
|                     | Storage: 5% - 90% RH, Non-condensing                                                                                                    |
## Nexxt Solutions - ACRUX - Wireless N Gigabit Router

## Appendix D: Glossary

- \* 802.11n 802.11n builds upon previous 802.11 standards by adding MIMO (multiple-input multipleoutput). MIMO uses multiple transmitter and receiver antennas to allow for increased data throughput via spatial multiplexing and increased range by exploiting the spatial diversity, perhaps through coding schemes like Alamouti coding. The Enhanced Wireless Consortium (EWC) [3] was formed to help accelerate the IEEE 802.11n development process and promote a technology specification for interoperability of next-generation wireless local area networking (WLAN) products.
- \* 802.11b The 802.11b standard specifies a wireless networking at 11 Mbps using directsequence spread-spectrum (DSSS) technology and operating in the unlicensed radio spectrum at 2.4GHz, and WEP encryption for security. 802.11b networks are also referred to as Wi-Fi networks.
- \* 802.11g Specification for wireless networking at 54 Mbps using direct-sequence spread-spectrum (DSSS) technology, using OFDM modulation and operating in the unlicensed radio spectrum at 2.4GHz, and backward compatibility with IEEE 802.11b devices, and WEP encryption for security.
- \* DDNS (Dynamic Domain Name System) The capability of assigning a fixed host and domain name to a dynamic Internet IP Address.
- DHCP (Dynamic Host Configuration Protocol) -A protocol that automatically configure the TCP/ IP parameters for the all the PC(s) that are connected to a DHCP server.

143

Nexxt Solutions - ACRUX - Wireless N Gigabit Router

- \* DMZ (Demilitarized Zone) A Demilitarized Zone allows one local host to be exposed to the Internet for a special-purpose service such as Internet gaming or videoconferencing.
- \* DNS (Domain Name System) An Internet Service that translates the names of websites into IP addresses.
- \* **Domain Name** A descriptive name for an address or group of addresses on the Internet.
- \* **DSL (Digital Subscriber Line)** A technology that allows data to be sent or received over existing traditional phone lines.
- \* **ISP (Internet Service Provider)** A company that provides access to the Internet.
- \* MTU (Maximum Transmission Unit) The size in bytes of the largest packet that can be transmitted.
- \* NAT (Network Address Translation) NAT technology translates IP addresses of a local area network to a different IP address for the Internet.
- \* **PPPoE (Point to Point Protocol over Ethernet)** -PPPoE is a protocol for connecting remote hosts to the Internet over an always-on connection by simulating a dial-up connection.
- \* **SSID** A Service Set Identification is a thirty-two character (maximum) alphanumeric key identifying a wireless local area network. For the wireless devices in a network to communicate with each other, all devices must be configured with the same SSID. This is typically the configuration parameter for a wireless PC card. It corresponds to the ESSID in the wireless Access Point and to the wireless network name.

144

Nexxt Solutions - ACRUX - Wireless N Gigabit Router

- \* WEP (Wired Equivalent Privacy) A data privacy mechanism based on a 64-bit or 128-bit or 152-bit shared key algorithm, as described in the IEEE 802.11 standard.
- \* Wi-Fi A trade name for the 802.11b wireless networking standard, given by the Wireless Ethernet Compatibility Alliance (WECA, see http://www.wi-fi.net), an industry standards group promoting interoperability among 802.11b devices.
- \* WLAN (Wireless Local Area Network) A group of computers and associated devices communicate with each other wirelessly, in which network serving users are limited in a local area.

145